Załącznik do Uchwały Zarządu Banku nr 347 / 2017 z 02.11.2017 r.

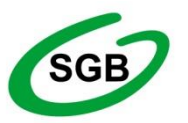

Spółdzielcza Grupa Bankowa Gospodarczy Bank Spółdzielczy Międzyrzecz

# PRZEWODNIK DLA KLIENTA

# INSTYTUCJONALNEGO

# PO BANKOWOŚCI ELEKTRONICZNEJ

# z jednoosobową autoryzacją

w Gospodarczym Banku Spółdzielczym Międzyrzecz

Międzyrzecz, listopad 2017 r.

# Spis treści

| W  | stęp                                                  | 3         |   |
|----|-------------------------------------------------------|-----------|---|
| 1. | Bezpieczeństwo systemu I-Bank                         | 3         |   |
| 2. | Logowanie do bankowości elektronicznej I-Bank         | 4         |   |
| 3. | Funkcjonalności systemu I-Bank                        | 7         |   |
|    | 3.1. Podpis cyfrowy                                   | 7         |   |
|    | 3.1.1. Autoryzacja za pomocą kodu SMS                 | 7         |   |
|    | 3.1.2. Autoryzacja za pomocą kodu PIN                 | 8         | , |
|    | 3.2. Zasilenie telefonu                               | 9         |   |
|    | 3.2.1. Nowe zasilenie                                 | 9         |   |
|    | 3.2.2. Historia zasileń                               | 10        | I |
|    | 3.2.3. Książka telefoniczna                           | 10        | I |
|    | 3.3. Nowy przelew                                     | 11        |   |
|    | 3.3.1. Przelew krajowy                                | 12        | , |
|    | 3.3.2. Przelew z książki adresowej                    | 12        |   |
|    | 3.3.3. Przelew do US                                  | 13        | 1 |
|    | 3.3.4. Przelew do ZUS                                 | 14        |   |
|    | 3.3.5. Przelew walutowy                               | 16        | I |
|    | 3.4. Rachunki i transakcje                            | 19        | , |
|    | 3.4.1. Rachunki                                       | 19        |   |
|    | 3.4.2. Rachunki do podglądu                           | 23        | , |
|    | 3.4.3. Konta lokacyjne                                | 24        |   |
|    | 3.5. Przelewy                                         | 25        |   |
|    | 3.5.1. Przelewy oczekujące                            | 25        |   |
|    | 3.5.2. Przelewy zrealizowane                          | 28        |   |
|    | 3.5.3. Przelewy odrzucone                             | 30        |   |
|    | 3.6. Kredyty                                          | 32        |   |
|    | 3.6.1 Konta kredytowe                                 | 32        |   |
|    | 3.7. Książka adresowa                                 | 33        |   |
|    | 3.7.1. Nowy adresat                                   | 33        |   |
|    | 3.7.2. Lista adresatów                                | 34        | , |
|    | 3.8. Wzorce                                           | 37        | , |
|    | 3.8.1. Wzorce aktywne                                 | 37        |   |
|    | 3.9. Ziecenia stałe                                   | 41        |   |
|    | 3.9.1. Nowe ziecenie stałe                            | 41        |   |
|    | 3.9.2. Ziecenia stałe aktywne                         | 41        |   |
|    | 3.10. Informacje                                      | 44        |   |
|    | 3.10.1. Informacje z banku                            | 44        |   |
|    | 3.10.2. DOKUMENIACJA                                  | 45        |   |
|    | 2.11.1. Deremetry rechunky                            | 40        |   |
|    | 3.11.1. Parametry dyopoponto                          | 40        | , |
|    | 3.11.2. Faidillelly uyspullella                       | 41        | , |
|    | 3.12 Rankomaty                                        | 41<br>10  |   |
|    | 3 12 1 Mana hankomatów                                | 40<br>10  |   |
|    | 3.12.1. Iviapa Darikumalow                            | 40<br>∕\Ω |   |
|    | 3 13 1 Akcentacia dokumentów                          | 40<br>10  |   |
|    | 3.13.2 Informacie dotyczące logowań do systemu L.Rank | +0<br>⊿0  |   |
|    | 3 13 3 Przedłużanie sesii                             | 49<br>∕10 |   |
|    | 0. 10.0. I 125010201115 353ji                         | 49        |   |

| 3.13.4. | Aktualizacja danych              | 49 |
|---------|----------------------------------|----|
| 3.13.5. | Kursy walut                      | 50 |
| 3.13.6. | Wylogowanie się z systemu I-Bank | 50 |
| 3.13.7. | Blokada dostępu do konta         | 50 |

# Wstęp

System I-Bank umożliwia korzystanie z usług bankowych za pośrednictwem Internetu. System jest łatwy w obsłudze oraz bezpieczny dla osób z niego korzystających. W projektowaniu i budowie systemu I-Banku wykorzystano najnowszą dostępną wiedzę oraz najnowsze technologie w zakresie bezpieczeństwa.

Podstawowe funkcje systemu I-Bank:

Obsługa podpisu cyfrowego. System jest maksymalnie zabezpieczony przed nieuprawnioną ingerencją w treść przelewu.

Wyświetlanie bieżącego salda na rachunkach klienta.

Wyświetlanie historii obrotów na rachunkach klienta; zaawansowane mechanizmy wyszukiwania dokumentów.

Obsługa zleceń oczekujących i odrzuconych.

Obsługa poleceń przelewu z natychmiastową lub opóźnioną datą realizacji.

Kontrola limitu dostępnych środków bezpośrednio przy wystawianiu przelewu.

Możliwość ustawienia indywidualnych limitów dla transakcji, a także limitów dziennych i miesięcznych.

Obsługa przelewów ELIXIR.

Obsługa przelewów EXPRESOWYCH BlueCash.

Obsługa zasileń telefonów komórkowych.

Obsługa poleceń przelewu do ZUS i do Urzędów Skarbowych.

Obsługa poleceń walutowych.

Prowadzenie książki adresowej kontrahentów.

Prowadzenie kartoteki wzorców przelewów.

Szybkie wystawianie poleceń przelewu za pomocą książki adresowej i za pomocą listy wzorców.

Obsługa biuletynu informacyjnego dla klientów.

Obsługa kont lokacyjnych.

Drukowanie wyciągów. Program zachowuje numerację wyciągów z systemu bankowego. Obsługa wyciągów zewnętrznych generowanych do pliku PDF przez inne programy.

Automatyczna obsługę zleceń stałych.

Zmiana haseł dostępu do programu oraz kodu PIN do klucza sprzętowego.

Do połączenia z bankiem wykorzystywany jest protokół TLS z szyfrowaniem AES128/256 bitów.

# 1. Bezpieczeństwo systemu I-Bank

Przed rozpoczęciem korzystania z systemu I-Bank, klient powinien odebrać z Banku środki do autoryzacji. Możliwe są dwie metody autoryzacji:

a) autoryzacja za pomocą klucza cyfrowego – w takim przypadku klient otrzyma kartkę rejestracyjną z parametrami logowania: identyfikatorem i hasłem oraz kodem PIN do klucza cyfrowego. Prywatny klucz cyfrowy klienta jest zapisany w kluczu sprzętowym wykonanym w postaci wtyczki USB.

Przy pierwszym uruchomieniu systemu I-Bank, na tym komputerze zostaną zainstalowane sterowniki do obsługi kluczy cyfrowych. Dla kluczy sprzętowych USB są dostępne sterowniki dla systemu WINDOWS.

**b) autoryzacja za pomocą kodu SMS –** klient zgłasza do banku numer swojego telefonu komórkowego, na który będą przesyłane komunikaty SMS z kodami autoryzującymi. W zamian otrzyma kartkę rejestracyjną z parametrami logowania: identyfikatorem i hasłem. W przypadku autoryzacji za pomocą kodu SMS system I-Bank może być uruchomiony na komputerze z dowolnym systemem operacyjnym:

- WINDOWS zalecana wersji 7 lub nowsza (wersja XP nie jest już wspierana przez producenta),
- iOS na komputerach firmy Apple,
- LINUX w dowolnej dystrybucji,
- Android.

W systemie I-Bank kod SMS jest wyliczany z treści przelewu i pełni funkcję podpisu cyfrowego.

#### UWAGA!

W systemie I-Bank wymagane jest silne uwierzytelnienie przelewu za pomocą podpisu cyfrowego. Technologia podpisu cyfrowego pełni 3 ważne funkcje:

a) **zapewnia kontrolę spójności** – pozwala na wykrycie każdej nieautoryzowanej <u>zmiany</u> treści zlecenia,

b) **zapewnia niezaprzeczalność –** klient nie może zaprzeczyć, że wysłał zlecenie i je podpisał,

c) **zapewnia wiarygodność nadawcy** – zlecenie może być wysłane tylko przez posiadacza unikalnego, cyfrowego klucza prywatnego.

Zastosowane zabezpieczenia są skuteczne pod warunkiem przestrzegania podstawowych zasad bezpiecznego korzystania z programu:

1. Program proszę uruchamiać za pośrednictwem strony www banku, na komputerze dobrze zabezpieczonym przed dostępem osób nieuprawnionych.

2. Proszę sprawdzić, czy na komputerze jest zainstalowane aktualne oprogramowanie antywirusowe. Komputer musi być zabezpieczony przed możliwością instalacji programów szpiegujących (np. *Keylogerów*) i programów umożliwiających przejęcie zdalnej kontroli nad komputerem.

3. Jeśli do autoryzacji przelewów jest używany klucz cyfrowy, proszę go wyciągnąć z portu USB po zakończeniu pracy i chronić przed nieuprawnionym użyciem.

4. Jeśli autoryzacja przelewów jest wykonywana za pomocą kodów SMS, proszę sprawdzić, czy na telefonie jest zainstalowane aktualne oprogramowanie antywirusowe. Swojego numeru telefonu nigdy nie należy podawać w korespondencji elektronicznej, ankietach, formularzach itp.

5. W przypadku utraty środków autoryzacji (hasła, klucza lub telefonu komórkowego) należy niezwłocznie powiadomić bank w celu zablokowania dostępu do programu.

# 2. Logowanie do bankowości elektronicznej I-Bank

Program uruchamiany jest za pomocą przeglądarki internetowej. Zalecane jest korzystanie z najnowszych wersji przeglądarek, które obsługują protokół HTML 5, np. Opera, Chrome, Mozilla Firefox, Internet Explorer itp.

W polu adresowym przeglądarki należy wpisać adres www banku: www.gbsmiedzyrzecz.pl. Następnie na stronie banku należy wybrać link: Bank Internetowy i Zaloguj się. Zostanie wyświetlony formularz logowania (*rys. 2.1*).

| Zaloguj się do sy | Zaloguj się do systemu |         |  |  |  |  |
|-------------------|------------------------|---------|--|--|--|--|
| Wprowadź nazw     | ę użytkownika i hasło: |         |  |  |  |  |
| Identyfikator:    |                        |         |  |  |  |  |
| Hasło:            |                        | REF.    |  |  |  |  |
| Zablokuj dostep   | do konta               | Zaloguj |  |  |  |  |
|                   |                        |         |  |  |  |  |

Rys. 2.1: Formularz logowania.

Na formularzu należy wypełnić pola:

**Identyfikator** – jest to identyfikator odczytany z karty rejestracyjnej klienta, otrzymanej z banku.

**Hasło** – hasło odczytane z karty rejestracyjnej klienta. Podczas jego wpisywania zamiast liter będą wyświetlały się kropki. Jest to zabezpieczenie przed podejrzeniem hasła przez osoby postronne.

Przycisk 📾 służy do wyświetlenia klawiatury ekranowej (*rys. 2.2*), za pomocą której zaleca się wpisać **Hasło**.

| Zaloguj się do sys | Zaloguj się do systemu |      |     |      |         |
|--------------------|------------------------|------|-----|------|---------|
| Wprowadź nazwę     | użyłkownika i hasło:   |      |     |      |         |
| Identyfikator:     |                        |      |     |      |         |
| Haslo:             |                        | erin |     |      |         |
|                    | ! @ # \$ % ^ & *       |      | _ = |      | Zamknij |
|                    | · ~ [ ] { } <          | > \  | 1   | 7    | 8 9     |
|                    | qwertyu i              | o p  | •   | 4    | 5 6     |
|                    | as df ghj              | k I  | ; : | 1    | 2 3     |
|                    | z x c v b n m          |      | ?   | -    | 0 +     |
| 1                  | Shift                  | Ente | Pow | /rót | Wyczyść |

Rys. 2.2: Klawiatura ekranowa.

Jest to zabezpieczenie przed programami typu k*eylogger*, które rejestrują klawisze naciskane na klawiaturze komputera i mogą umożliwić nieuprawnione przechwycenie hasła.

Po wypełnieniu formularza logowania należy go zatwierdzić przyciskiem Zaloguj.

Po wpisaniu błędnego identyfikatora lub hasła zostanie wyświetlony komunikat ostrzegawczy (rys. 2.3):

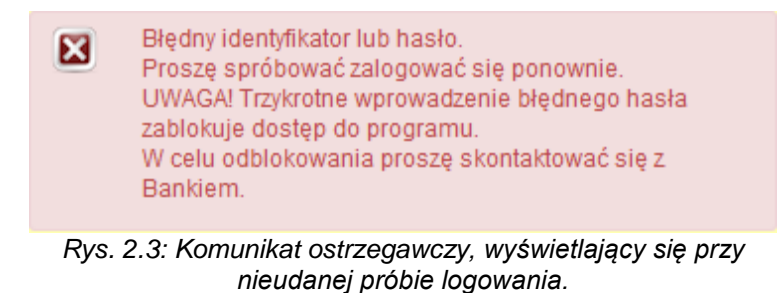

Uwaga! Trzykrotne wprowadzenie błędnego hasła zablokuje dostęp do programu. Dostęp do programu może być odblokowany jedynie przez uprawnionego pracownika banku.

Po poprawnym zalogowaniu pojawi się strona główna systemu I-Bank.

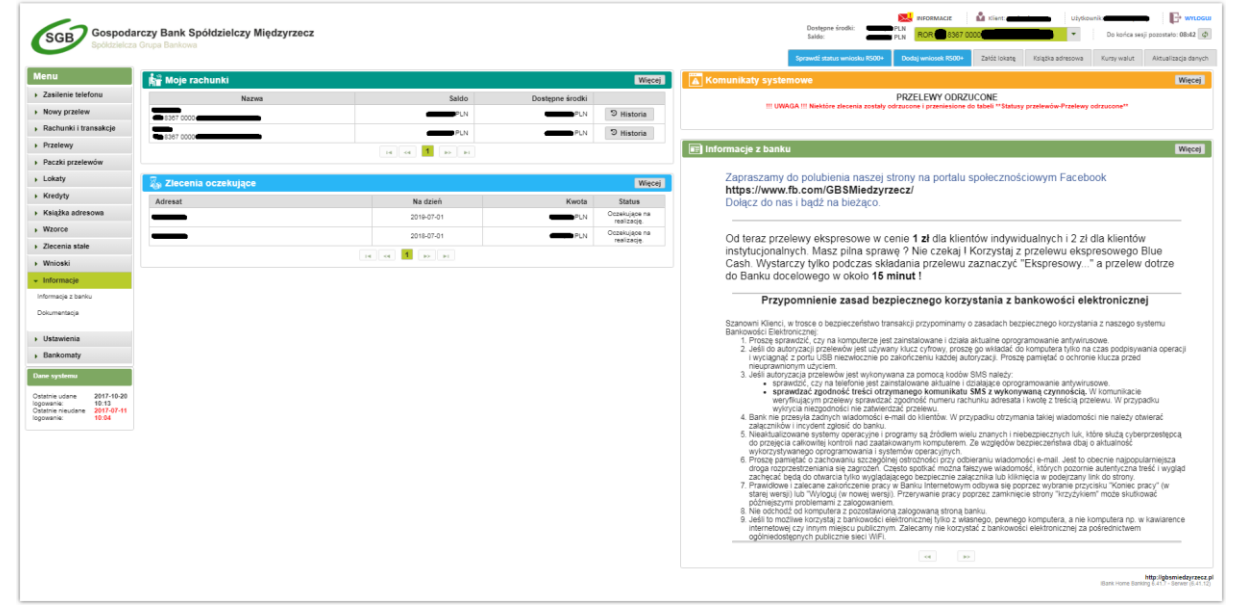

Rys. 2.4: Strona główna systemu I-Bank

W prawym górnym rogu ekranu znajdują się informacje:

- nazwa klienta,
- nazwisko dysponenta uprawnionego do korzystania z programu.

Po lewej stronie, poniżej menu znajduje się:

- data poprzedniego poprawnego logowania się do programu,
- data ostatniego błędnego logowania.

Na środku ekranu wyświetlane są ważne komunikaty systemowe (np. o odrzuceniu zleceń) oraz informacje z banku (np. dotyczące planowanych przerw technicznych systemu).

# 3. Funkcjonalności systemu I-Bank

Korzystanie z funkcjonalności bankowości elektronicznej I-Bank pozwala w przystępny sposób obsługiwać wybrane przez klienta rachunki za pośrednictwem Internetu przez całą dobę, 7 dni w tygodniu, z dowolnego miejsca na świecie. Dzięki prezentowanemu tu systemowi klienci banku mogą zaoszczędzić nie tylko czas, ale również pieniądze. Prowizje za czynności bankowe, wykonywane w systemie I-Bank, są w większości niższe od opłat zrealizowanych w oddziałach banku.

# 3.1. Podpis cyfrowy

Podpisy cyfrowe najskuteczniej chronią treść zleceń przed nieuprawnioną modyfikacją. Bezpieczeństwo tej metody wynika z tego, że nie ma możliwości wyliczenia klucza cyfrowego bez znajomości klucza prywatnego klienta.

W systemie bankowości elektronicznej I-Bank zatwierdzanie formularzy odbywa się za pośrednictwem podpisów cyfrowych, które są potwierdzeniem dla Banku, że wprowadzone w systemie dane rzeczywiście pochodzą od klienta.

Podpisu cyfrowego wymagają m.in.: wystawione przelewy, zakładanie zleceń stałych przelewów, dodawanie lub modyfikacja kontrahenta w książce adresowej, doładowanie telefonu, dokonywane zmiany w parametrach rachunków, itd.

W placówce banku klient sam wybiera sposób dokonywania podpisów cyfrowych. System I-Bank umożliwia dwie metody: pierwszą jest podpis cyfrowy przy pomocy **kodu SMS,** drugą natomiast - podpis cyfrowy za pomocą **kodu PIN**. Obie te metody zostały opisane punktach 3.1.1 oraz 3.1.2 niniejszego przewodnika.

# 3.1.1. Autoryzacja za pomocą kodu SMS

Podczas podpisywania w Banku umowy o korzystaniu z bankowości elektronicznej I-Bank, w systemie zostaje zarejestrowany numer telefonu komórkowego klienta, na który zostaną przesyłane kody SMS. Po wystawieniu zlecenia system generuje z jego treści kod SMS i przesyła go na wskazany numer telefonu. Klient zobowiązany jest przepisać odczytany kod na formularz zlecenia (rys. 3.1) w polu **Kod SMS.** Następnie po kliknięciu przycisku **Zatwierdź** klient dokonuje podpisu cyfrowego.

| Podpisanie pole                                                            | ecenia przelewu ?                                                                                                    |  |  |  |  |  |
|----------------------------------------------------------------------------|----------------------------------------------------------------------------------------------------|--|--|--|--|--|
| @Dane nadawcy.                                                             |                                                                                                    |  |  |  |  |  |
| Rachunek:                                                                  | RCR (75 8367 0000 0002 0058 3000 0001)                                                                                                    |  |  |  |  |  |
| Nazwa banku:                                                               |                                                                                                    |  |  |  |  |  |
| Nazwa peina:                                                               | Nowak Karol                                                                                                    |  |  |  |  |  |
| Ulica:                                                                     | Spotowa                                                                                                    |  |  |  |  |  |
| Kod pocztowy:                                                              | 74-320                                                                                                    |  |  |  |  |  |
| Miejscowość:                                                               | Barlinek                                                                                                    |  |  |  |  |  |
| ø Dane adresata.                                                           |                                                                                                    |  |  |  |  |  |
| Rachunek:                                                                  | 05 1030 1189 0000 0000 5340 9201                                                                                                    |  |  |  |  |  |
| Nazwa pelna:                                                               | Karol<br>Komi                                                                                                    |  |  |  |  |  |
| Ulica:                                                                     | Mickiewicza 5                                                                                                    |  |  |  |  |  |
| Kod pocztowy:                                                              | 74-300                                                                                                    |  |  |  |  |  |
| Miejscowość:                                                               | Myšlib                                                                                                    |  |  |  |  |  |
| Szczegóły przelewu.                                                        |                                                                                                    |  |  |  |  |  |
| Sposób dostarczenia:                                                       | Dixir                                                                                                    |  |  |  |  |  |
| Kwota:                                                                     | 11.00 PLN                                                                                                    |  |  |  |  |  |
| Data realizacji:                                                           | 2014-11-13                                                                                                    |  |  |  |  |  |
| Tytulem:                                                                   | wpłata                                                                                                    |  |  |  |  |  |
| # AUTORYZACJA PRZEL                                                        | LEWU                                                                                                    |  |  |  |  |  |
| Na Twój telefon komóto<br>znaków na końcu wiado<br>- oznacza małą literę o | Na Twój telefon komółkowy zostanie przestana wtadomość SMS z opisem transakcji. Kod SMS to 8<br>znaków na końcu wiedomości (tylko małe tkoy, cylky oraz znaki +/). Znak 0 - oznacza cylky zaro, znak o<br>- oznacza małą literę o. Wpisz otrzymany kod SMS.                                                                                                    |  |  |  |  |  |
| Kod SMS: gewuc                                                             | 9uk et al. et al. et al |  |  |  |  |  |
|                                                                            |                                                                                                    |  |  |  |  |  |
| 🗴 Zrezygnuj 🗸 Zatv                                                         | vierdž                                                                                                    |  |  |  |  |  |

Rys. 3.1: Formularz podpisania polecenia przelewu.

Numer telefonu klienta jest rejestrowany na okres trzech lat. Po tym czasie należy zgłosić się do banku w celu ponownej rejestracji numeru telefonu. Oprócz tego należy zgłosić do banku każdy przypadek zmiany numeru telefonu.

# 3.1.2. Autoryzacja za pomocą kodu PIN

Przy metodzie podpisów cyfrowych za pomocą kodu PIN w banku zostały wygenerowane dwa klucze cyfrowe: klucz prywatny i klucz publiczny zwany certyfikatem. Klucz prywatny klienta jest zapisany kluczu sprzętowym wykonanym w postaci urządzenia podłączanego do portu USB. Klucz sprzętowy przypomina pamięć PenDrive, ale zawiera procesor kryptograficzny, który wykonuje obliczenia podpisu cyfrowego. Certyfikat jest zdeponowany w banku. Dla każdego zlecenia klienta, używając jego klucza prywatnego, jest generowany kod cyfrowy zwany podpisem. Jest on przesyłany do banku razem z treścią przelewu. W banku następuje weryfikacja zgodności podpisu z treścią zlecenia i z certyfikatem klienta. Klucze cyfrowe są wydawane na okres trzech lat. Po tym czasie należy zgłosić się do banku po nowe klucze. Okres ważności klucza określony jest przez bank. Klient zobowiązany jest chronić swój klucz prywatny i kod PIN przed nieuprawnionym dostępem. Utrata klucza powinna być niezwłocznie zgłoszona do banku.

Po wystawieniu przez klienta zlecenia wyświetlony na ekranie zostaje applet kontroli kluczy cyfrowych (rys. 3.2). W celu zatwierdzenia wykonywanej operacji należy w polu **PIN** wprowadzić **PIN klucza cyfrowego**, a następnie kliknąć przycisk **Zatwierdź**. W tym momencie klient dokonuje podpisu cyfrowego.

| :                                                                                            | Klucz: 1. Kowalska Anna/Klient korporacyjny test 🔻 🗄 🗄 Odczyt |      |  |  |
|----------------------------------------------------------------------------------------------|---------------------------------------------------------------|------|--|--|
|                                                                                              | PIN:                                                          | •••• |  |  |
| lpis cyfrowy należy składać w warunkach zapewniających bezpieczeństwo i integralność własnyc |                                                               |      |  |  |

Rys. 3.2: Applet kontroli kluczy cyfrowych.

# 3.2. Zasilenie telefonu

System I-Bank umożliwia doładowanie telefonów komórkowych działających w sieciach: 36i6, Hayah, Sami Swoi, PLAY, MixPlus, W rodzinie, T-Mobile, Orange, Simplus, Cyfrowy Polsat, GaduAir oraz Dialog. Możliwe jest przeglądanie historii doładowań oraz utworzenie i modyfikacja Książki telefonicznej.

# 3.2.1. Nowe zasilenie

W celu doładowania konta telefonu komórkowego, należy z menu głównego (znajdującego się po lewej stronie) wybrać zakładkę **Zasilenie telefonu**, a następnie przejść w **Nowe zasilenie**.

| Zasilenie    | e telefonu                                                                                                    |  |  |  |  |  |  |
|--------------|----------------------------------------------------------------------------------------------------|--|--|--|--|--|--|
| Rachunek na  | adawcy                                                                                                    |  |  |  |  |  |  |
|              | ROR (76 8367 0000 0002 0058 3000 0001)                                                                                    |  |  |  |  |  |  |
| Rachunek:    | Saldo: 22 000 000 000,00 PLN Limit: 21 900 221 351,70 PLN 🔹                                                               |  |  |  |  |  |  |
| Parametry z  | asilenia                                                                                                    |  |  |  |  |  |  |
| Operator: *  |                                                                                                    |  |  |  |  |  |  |
|              | simplus*                                                                                                    |  |  |  |  |  |  |
| Nr telefonu: | * (+48) 123456780                                                                                                    |  |  |  |  |  |  |
| Powtórz nu   | mer: (+48) 123456780                                                                                                    |  |  |  |  |  |  |
| Kwota: *     | 80 PLN                                                                                                    |  |  |  |  |  |  |
| ✓ Oświadca   | zam, że zapoznałem się z <u>Requlaminem zasileń telefonów komórkowych</u> obowiązującym w Banku i akceptuję jego warunki. |  |  |  |  |  |  |
| × Zrezygnuj  | × Zrezygnuj ✓ Zatwierdź                                                                                                   |  |  |  |  |  |  |

Rys. 3.3: Formularz zasilenia telefonu.

W formularzu (rys. 3.3) należy wybrać rachunek, z którego zostanie pobrana kwota doładowująca telefon. Następnie wybrać operatora, uzupełnić pole **Nr telefonu** (numerem, którego konto ma zostać zasilone) oraz kwotę zasilającą. Po zaznaczeniu

oświadczenia o zapoznaniu się z **Regulaminem zasileń telefonów komórkowych,** można zatwierdzić operację poprzez kliknięcie przycisku **Zatwierdź**.

Po zatwierdzeniu klient zostanie poproszony o dokonanie autoryzacji zlecenia. Procedura ta została opisana w punkcie **3.1** niniejszego przewodnika.

# 3.2.2. Historia zasileń

System bankowości elektronicznej I-Bank udostępnia historię transakcji zasileń telefonów komórkowych (rys. 3.4). W celu przejrzenia jej należy z menu głównego (znajdującego się po lewej stronie) wybrać zakładkę **Nowe zasilenie,** a następnie wybrać opcję **Historia zasileń.** Domyślnie zostanie wyświetlona historia z ostatnich 30 dni. Zakres wyświetlanych danych można zmienić wybierając odpowiednie pozycje. Możliwe jest zdefiniowanie zakresu dat, ilości dni oraz wybranie ostatniego miesiąca. Wyszukiwanie zatwierdza się przyciskiem

Udostępniona została również funkcja generowania faktur za zasilenia telefonów. W tym celu należy użyć przycisku . Generuj fakturę

| Historia zasileń                                                                                    |                                                  |                                                                                                  |        |   |
|----------------------------------------------------------------------------------------------------|--------------------------------------------------|--------------------------------------------------------------------------------------------------|--------|---|
| P Wyszukaj 🛛 🖴 Gener                                                                                | ıj fakturę                                       |                                                                                                  |        |   |
| Kryteria wyszukiwania                                                                               |                                                  |                                                                                                  |        | E |
| Okres Od daty: 2014-0<br>Ostatnie: 30                                                               | 6-11 Do daty:<br>dni Ostatni miesiąc             | 2014-11-18                                                                                       |        |   |
| Data zasilenia 👻                                                                                    | Data zasilenia ▼ Kwota ≎ Tytuł ≎ Identyfikator ≎ |                                                                                                  |        |   |
| 2014-10-22 23:38                                                                                    | 5,00 PLN                                         | Zapłata za zasilenie konta telefonu numer: 790146138 Operator GSM: Play<br>Data: 2014-10-22      | 146607 |   |
| 2014-10-22 23:11 5,00 PLN Zapiata za zasilenie konta telefonu numer: 603556392 Operator GSM: 146601 |                                                  | 146601                                                                                           |        |   |
| 2014-06-11 12:48 5,00 PLN                                                                           |                                                  | Zapłata za zasilenie konta telefonu numer: 603 556 392 Operator GSM:<br>SimPlus Data: 2014-05-19 | 146467 |   |
|                                                                                                    |                                                  | (1 of 1) 📧 < 1 🔛 ы 10 🗸                                                                          |        |   |

Rys. 3.4: Historia zasileń.

# 3.2.3. Książka telefoniczna

System I-Bank udostępnia funkcję **Książki telefonicznej.** Za jej pomocą można dodawać, wyświetlać, edytować, usuwać oraz wyszukiwać dodane numery. Możliwe jest również dokonanie zasilenia konta wybranego przez nas numeru telefonu zdefiniowanego w książce (rys. 3.5). W celu przejścia do **Książki telefonicznej** systemu I-Bank należy z menu głównego (znajdującego się po lewej stronie) wybrać zakładkę **Zasilenie telefonu,** a następnie **Książka telefoniczna.** 

| Książka telefoniczna                                         |                |                |
|--------------------------------------------------------------|----------------|----------------|
| 🕫 Wyszukaj 📳 🗅 Nowe zasilenie 📳 🕫 Pokaż 🕇 + Dodaj 🖍 Edytuj 💡 | - Usuń         |                |
| Kryterium wyszukiwania                                       |                |                |
| lumer telefonu: Opis:                                        | ]              |                |
| Opis                                                         | Numer telefonu | Operator       |
| nia                                                          | 112233445      | PLUSTRZSZEISZE |
| lój drugi numer                                              | 112254655      | PLUSTRZSZEISZE |
| lói numor                                                    | 123456788      | PLUSTRZSZEISZE |

Rys. 3.5: Książka telefoniczna.

Książka telefoniczna systemu I-Bank udostępnia klientowi banku następujące opcje: **3.2.3.1. Wyszukiwanie w książce telefonicznej** 

| Możliwe jest wyszukiwanie w                      | Książce telefonie       | cznej konkretnych | n numerów poprzez   |
|--------------------------------------------------|-------------------------|-------------------|---------------------|
| wpisanie numeru telefonu w<br>kontaktu w polu: . | polu:<br>Numer telefonu | :                 | i/lub podanie opisu |

# 3.2.3.2. Dodanie telefonicznej

numerów do książki

W celu dodania nowego numeru do książki telefonicznej należy po wyświetleniu listy numerów kliknąć przycisk + Dodaj. Wyświetlony zostanie formularz, na którym należy wprowadzić operatora, numer telefonu oraz opis dla tworzonego kontaktu. Zatwierdzenie operacji dodania odbywa się poprzez kliknięcie przycisku v Zatwierdź.

# 3.2.3.3. Usuwanie numerów z książki telefonicznej

Analogicznie do dodawania wygląda usuwanie numeru telefonu z książki telefonicznej. W celu usunięcia wybranego numeru należy kliknąć przycisk – <sup>Usuń</sup>, a następnie przycisk **v** <sup>Zatwierdź</sup>.

# 3.2.3.4. Edycja numerów w książce telefonicznej

Możliwa jest edycja wybranych numerów znajdujących się w **Książce telefonicznej**. W tym celu należy kliknąć na przeznaczony do edycji kontakt, a następnie przycisk Edytuj
Wyświetlony zostanie formularz edycji. Edycję zatwierdzić należy poprzez kliknięcie przycisku

# 3.2.3.5. Zasilanie numerów z książki telefonicznej

Książka telefoniczna daje również możliwość zasilenia konta wybranego numeru telefonu. W tym celu należy kliknąć wybrany z książki kontakt, a następnie przycisk Nowe zasilenie . Wyświetlony zostanie formularz dla zasilenia telefonu, który po wpisaniu kwoty zasilającej zatwierdza się przyciskiem ✓ Zatwierdź.

# 3.3. Nowy przelew

System bankowości elektronicznej umożliwia wystawienie przelewów. W celu dokonania nowego przelewu należy z menu głównego (znajdującego się po lewej stronie) wybrać zakładkę **Nowy przelew**, a następnie jedną z dostępnych opcji: przelew krajowy, przelew z książki adresowej, przelew do US, przelew do ZUS lub przelew walutowy.

# 3.3.1. Przelew krajowy.

W celu dokonania nowego przelewu krajowego należy z menu głównego wybrać zakładkę **Nowy przelew**, a następnie opcję **Przelew krajowy**.

Pojawi się formularz dodania nowego polecenia przelewu (rys. 3.6). Należy uzupełnić dane przelewu wybierając rachunek nadawcy, wprowadzając dane adresata (możliwy jest również wybór adresata z książki adresowej poprzez kliknięcie przycisku A), kwoty oraz tytuł przelewu, a następnie wybierając jedną z opcji sposobu dostarczenia (Zwykły Elixir lub Ekspresowy BlueCash) oraz datę. Wprowadzone dane zatwierdzić należy przyciskiem ✓ Zatwierdź

Po zatwierdzeniu klient zostanie poproszony o dokonanie autoryzacji zlecenia. Procedura ta została opisana w punkcie **3.1** niniejszego przewodnika.

| Dodanie nowego          | o polecenia przelewu                                                                 | ? |  |  |  |  |  |
|-------------------------|--------------------------------------------------------------------------------------|---|--|--|--|--|--|
| ø Nadawca               |                                                                                      |   |  |  |  |  |  |
|                         | ROR (76 8367 0000 0002 0058 3000 0001)                                               |   |  |  |  |  |  |
| Rachunek nadawcy:       | Saldo: 22 000 000,00 PLN Limit: 21 900 221 351,70 PLN 🔸                              |   |  |  |  |  |  |
| * Adresat               |                                                                                      |   |  |  |  |  |  |
|                         | Dane adresata można pobrać z wcześniej przygotowanego wzorca lub książki adresowej.  |   |  |  |  |  |  |
|                         | 💿 Ksiązka adresowa 🖉 Wzorce przelewu 🔵 Przelew na rachunek własny                    |   |  |  |  |  |  |
| Wybór adresata:         | P + ?                                                                                |   |  |  |  |  |  |
| Rachunek: *             | 92 1060 0076 0000 3210 0019 6507                                                     |   |  |  |  |  |  |
| Nazwa pełna: *          | Jan Józef Nowak                                                                      |   |  |  |  |  |  |
|                         |                                                                                      |   |  |  |  |  |  |
| Ulica:                  | ul. Widokowa 5/10                                                                    |   |  |  |  |  |  |
| Miejscowość:            | 74-300 Myślibórz                                                                     |   |  |  |  |  |  |
| * Szczegóły transakcji. | ¢ Szczegóły transakcji.                                                              |   |  |  |  |  |  |
| Sposób dostarczenia: *  | • Zwykły Elixir Ekspresowy SORBNET                                                   |   |  |  |  |  |  |
| Sposob dostarczenia.    | Ekspresowy BlueCash (operator Blue media S.A.)-realizacja do 15 minut 🔎 Lista banków |   |  |  |  |  |  |
| Priorytet: *            | standardowy (S) 🔻 ?                                                                  |   |  |  |  |  |  |
| Kwota: *                | 80,00 PLN Maksymaina kwota: 22 000 000 000,00 PLN                                    |   |  |  |  |  |  |
| Data realizacji: *      | 2014-11-03 0                                                                         |   |  |  |  |  |  |
| Tytułem: *              | wpłata                                                                               |   |  |  |  |  |  |
|                         |                                                                                      |   |  |  |  |  |  |
|                         |                                                                                      |   |  |  |  |  |  |
|                         |                                                                                      |   |  |  |  |  |  |
|                         |                                                                                      |   |  |  |  |  |  |
| × Zrezvonuj 🗸 Zatwie    | ierdź                                                                                |   |  |  |  |  |  |
|                         |                                                                                      |   |  |  |  |  |  |

Rys. 3.6: Formularz dodania nowego polecenia przelewu krajowego.

# 3.3.2. Przelew z książki adresowej

W celu dokonania przelewu na konto adresata zdefiniowanego w książce adresowej, należy z menu głównego wybrać zakładkę **Nowy przelew**, a następnie **Przelew z książki adresowej.** Po przekierowaniu do książki adresowej, należy wybrać adresata z listy (rys. 3.7), a następnie kliknąć przycisk <a href="https://www.statication.org">Zatwierdź</a>.

Resztę czynności należy wykonać analogicznie z punktem wcześniejszym – 3.3.1.

| Książka adresowa          |                                                                                                    |                         |                    | ?                                |  |  |  |  |
|---------------------------|----------------------------------------------------------------------------------------------------|-------------------------|--------------------|----------------------------------|--|--|--|--|
| 🔎 Wyszukaj 📳 🗅 Nowy prz   | elew 🗅 Historia 🔢 🔎 Pol                                                                                     | kaž 🕂 Dodaj 🖍 Edytuj    | – Usuń 🔋 🖴 Wydruki |                                  |  |  |  |  |
| Kryterium wyszukiwania    |                                                                                                    |                         |                    | =                                |  |  |  |  |
| Skrót nazwy:              | Adres:                                                                                                    |                         |                    |                                  |  |  |  |  |
| NIP:                      | Rachu                                                                                                    | nek:                    |                    |                                  |  |  |  |  |
| Grupa: 🖌 kontrahent 🗌 pra | Grupa:  kontrahent pracownik kontrahent walutowy Pokaż tylko nieautoryzowane (zaznaczone kolorem czerwonym) |                         |                    |                                  |  |  |  |  |
| Skrót ≎                   | Skrót $\diamond$ Nip $\diamond$ Nazwa Miejscowość Rachunek $\diamond$                                       |                         |                    |                                  |  |  |  |  |
| Jan Kowalski              |                                                                                                    | Jan Kowalski            | Walutowy           | 29 8898 0003 0000 0000 0000 0001 |  |  |  |  |
| Karol                     |                                                                                                    | Karol Korniak           | Myślibórz          | 05 1030 1188 0000 0000 5340 9201 |  |  |  |  |
|                           | (1 of                                                                                                    | (1 of 1) 📧 < 1 🔛 💷 10 🗸 |                    |                                  |  |  |  |  |

Rys. 3.7: Książka adresowa.

# 3.3.3. Przelew do US

W celu dokonania przelewu na konto Urzędu Skarbowego, należy z menu głównego wybrać zakładkę **Nowy przelew**, a następnie **Przelew do US.** 

Wyświetlony zostanie formularz dodania nowego polecenia przelewu do Urzędu Skarbowego (rys. 3.8). Z listy dostępnych rachunków należy wybrać rachunek, z którego przelew ma zostać wystawiony, wprowadzić odpowiedni identyfikator płatnika, wypełnić pole kwota oraz ustawić datę realizacji zlecenia.

#### Pola formularza:

**Nazwa płatnika** – pole zostanie uzupełnione automatycznie. Należy sprawdzić poprawność danych.

**Identyfikator płatnika** – z listy rozwijalnej należy wybrać sposób identyfikacji płatnika i wprowadzić odpowiednią wartość na formularzu. Dostępne są następujące identyfikatory płatnika:

NIP – NIP płatnika,

**REGON** – numer REGON płatnika,

PESEL – numer PESEL płatnika,

Dowód Osobisty - numer dowodu osobistego,

Inny dokument – numer innego dokumentu.

**Okres płatności** – z listy rozwijalnej należy wybrać odpowiedni okres. Dostępne okresy płatności:

**R** – Rok,

K – Kwartał,

**D** – Dekada,

**J** – Dzień,

Kwota – kwota na przelewie.

Data realizacji – data realizacji przelewu.

Identyf. zobowiązania – identyfikator zobowiązania płatności.

Kolejnym krokiem jest ustawienie opcji związanych z Urzędem Skarbowym.

Dostępne opcje przelewu do Urzędu Skarbowego:

**Miasto Urzędu** – z rozwijalnej listy należy wybrać właściwe miasto Urzędu Skarbowego.

Nazwa Urzędu – z rozwijalnej listy należy wybrać nazwę urzędu.

**Symbol dokumentu** – z rozwijalnej listy należy wybrać odpowiedni symbol dokumentu.

Pole *Nr rachunku* zostanie automatycznie uzupełnione odpowiednim numerem rachunku Urzędu.

| Dodanie nowego            | polecenia przelewu do US                                      |  |  |  |  |
|---------------------------|---------------------------------------------------------------|--|--|--|--|
| #Dane płatnika.           |                                                               |  |  |  |  |
|                           | ROR (76 8367 0000 0002 0058 3000 0001)                        |  |  |  |  |
| Rachunek nadawcy:         | Saldo: 22 000 000 000,00 PLN Limit: 21 900 221 351,70 PLN 🔸   |  |  |  |  |
|                           | Dane przelewu można pobrać z wcześniej przygotowanego wzorca. |  |  |  |  |
| Wybór wzorca:             | <u>۶</u> + ?                                                  |  |  |  |  |
| Nazwa płatnika: *         | Karol Nowakowski                                              |  |  |  |  |
|                           |                                                               |  |  |  |  |
| ldentyfikator płatnika: * | NIP                                                           |  |  |  |  |
| Dane urzędu skarboweg     | jo.                                                           |  |  |  |  |
| Siedziba: *               | Gorzów Wielkopolski 🝷 🔎                                       |  |  |  |  |
| Nazwa: *                  | Urząd Skarbowy 💌                                              |  |  |  |  |
| Symbol dokumentu: *       |                                                               |  |  |  |  |
| Rachunek: *               |                                                               |  |  |  |  |
| 📽 Szczegóły transakcji.   |                                                               |  |  |  |  |
| Okres płatności: *        | rok: 14 M - Miesiąc 🔹 10                                      |  |  |  |  |
| Priorytet: *              | standardowy (S) 🔻 ?                                           |  |  |  |  |
| Kwota: *                  | PLN Maksymalna kwota: 22 000 000 000,00 PLN                   |  |  |  |  |
| Data realizacji: *        | 2014-11-04                                                    |  |  |  |  |
| ldentyf. zobowiązania:    |                                                               |  |  |  |  |

🗙 Zrezygnuj 🖌 Zatwierdź

Rys. 3.8: Formularz dodania nowego polecenia przelewu do Urzędu Skarbowego.

Po wypełnieniu wszystkich pól formularza należy kliknąć przycisk Zatwierdź . Dalsza weryfikacja zlecenia odbywa się zgodnie z punktem **3.1** niniejszego przewodnika.

#### 3.3.4. Przelew do ZUS

W celu dokonania przelewu na konto Zakładu Ubezpieczeń Społecznych, należy z menu głównego wybrać zakładkę **Nowy przelew**, a następnie **Przelew do ZUS.** Wyświetlony zostanie formularz dodania nowego polecenia przelewu do Zakładu Ubezpieczeń Społecznych (rys. 3.9). Z listy dostępnych rachunków należy wybrać rachunek, z którego przelew ma zostać wystawiony.

Należy wypełnić następujące pola:

**Nazwa płatnika** – pole zostanie uzupełnione automatycznie danymi. Należy sprawdzić poprawność danych.

**NIP** – Numer Identyfikacyjny Podatnika – jeżeli został zapisany w parametrach domyślnych rachunku, wówczas zostanie on uzupełniony automatycznie. W przeciwnym wypadku należy wprowadzić go ręcznie.

**Identyfikator** – z listy rozwijalnej należy wybrać odpowiedni identyfikator. Jeżeli wartość identyfikatora została zapisana wcześniej w parametrach domyślnych, wówczas zostanie ona uzupełniona automatycznie. W przeciwnym wypadku należy wprowadzić wartość w pole formularza.

**Kwoty** – należy uzupełnić kwoty przelewów. Jeżeli jakaś składka nie jest opłacana, należy wprowadzić wartość 0 w odpowiednim polu formularza.

Kolejnym krokiem jest uzupełnienie parametrów zlecenia do ZUS. Należy uzupełnić następujące pola:

Data realizacji – planowana data realizacji zlecenia.

Nr decyzji/umowy/tytułu wykonawczego.

Typ wpłaty – typ wpłaty składek ZUS.

Nr deklaracji – numer deklaracji formularza ZUS.

Miesiąc – miesiąc deklaracji formularza składek ZUS.

Rok – rok deklaracji formularza składek ZUS.

| Dodanie nowego polecenia przele               | wu do      | zus     |        |      |           |                |                        |         |                 |
|-----------------------------------------------|------------|---------|--------|------|-----------|----------------|------------------------|---------|-----------------|
| Dane płatnika.                                |            |         |        |      |           |                |                        |         |                 |
|                                               | ROR (76    | 8367    | 0000   | 000  | 02 0058   | 3 3000         | 0001)                  |         |                 |
| Rachunek nadawcy:                             | Saldo:     | 22 0    | 00 00  | 0 0  | 00,00 F   | <b>'LN</b> Lir | nit: <mark>21</mark> 9 | DO 221  | 351,70 PLN 🔸    |
|                                               | Dane przel | ewu m   | ożna p | obra | ać z wcze | śniej pr       | zygotowan              | ej ksia | ążki adresowej. |
| Płatnik:                                      |            |         |        |      |           |                | P                      | +       |                 |
| Nazwa płatnika: *                             | Karol Nov  | wakow   | ski    |      |           |                |                        |         |                 |
|                                               |            |         |        |      |           |                |                        |         |                 |
| NIP: *                                        | 456-484-   | 56-48   |        |      |           |                |                        |         |                 |
| Drugi identyfikator płatnika:                 | REGON      |         | -      | 1    | 345684    | 412            |                        |         |                 |
| Szczegóły składek.                            |            |         |        |      |           |                |                        |         |                 |
| Nr decyzji/umowy/tytułu wykonawczego:         | 5/5/5      |         |        |      |           |                |                        |         |                 |
| Typ wpłaty: *                                 | S - skład  | ka mie: | sięczn | а    |           | -              |                        |         |                 |
| Nr deklaracji: *                              | 01         | Mies    | iąc:   | 1    | 0         | Rok:           | 2014                   |         |                 |
| Składka na ubezpieczenia społeczne (51):      | 150        |         | PLN    | Mak  | symalna   | a kwota:       | 22 000                 | 000 00  | 00,00 PLN       |
| Składka na ubezpieczenia zdrowotne (52):      | 200        |         | PLN    | Mak  | symaina   | a kwota:       | 22 000                 | 000 00  | 00,00 PLN       |
| Składka na FP i FPGŚP (53):                   | 200        |         | PLN    | Mak  | symaina   | a kwota:       | 22 000                 | 000 00  | 00,00 PLN       |
| Składka na fundusz emerytur pomostowych (54): | 190        |         | PLN    | Mak  | symaina   | a kwota:       | 22 000                 | 000 00  | 00,00 PLN       |
| Data realizacji: *                            | 2014-11-   | 04      |        | Ö    |           |                |                        |         |                 |
| Priorytet: *                                  | standard   | owy (S) | ) -    | ?    |           |                |                        |         |                 |

🗙 Zrezygnuj 🗸 Zatwierdź

Rys. 3.9: Formularz dodania nowego polecenia przelewu do ZUS.

Po wypełnieniu wszystkich pól formularza należy kliknąć przycisk <a>Zatwierdź</a> . Autoryzacja zlecenia odbywa się zgodnie z punktem **3.1** niniejszego przewodnika.

# 3.3.5. Przelew walutowy

W celu wystawienia nowego przelewu walutowego, należy z menu głównego przejść w zakładkę **Nowy przelew**, a następnie **Przelew walutowy.** Wyświetlony zostanie formularz dyspozycji polecenia wypłaty w obrocie dewizowym (rys. 3.10). Z listy dostępnych rachunków trzeba wybrać rachunek, z którego ma zostać wystawiony przelew.

Następnie należy wypełnić następujące pola:

Data realizacji – planowana data realizacji polecenia przelewu walutowego.

Waluta – waluta przelewu.

Kwota – kwota przelewu.

**Typ realizacji** – typ realizacji przelewu.

Szczegóły płatności – szczegóły płatności związanych z przelewem.

Po uzupełnieniu tych danych należy kliknąć przycisk - Dalej.

| Dyspozycja pole        | ecenia wypłat                    | y w  | / obrocie dewizowym                                               |
|------------------------|----------------------------------|------|-------------------------------------------------------------------|
| *Dane przelewu         |                                  |      |                                                                   |
| Rachunek nadawcy:      | ROR (76 8367 00<br>Saldo: 22 000 | 00 0 | 0002 0058 3000 0001)<br>000,00 PLN Limit: 21 900 221 351,70 PLN + |
| Data realizacji: *     | 2014-11-04                       | 8    |                                                                   |
| Waluta: *              | Euro                             | -    |                                                                   |
| Kwota: *               | 55                               |      | EUR                                                               |
| Tryb realizacji: *     | STANDARDOWY (3                   | •    |                                                                   |
| Szczegóły płatności:   |                                  |      | -                                                                 |
| Szczegóły płatności: * | Płatności testowe                |      |                                                                   |
| #Źródła finansowania:  |                                  |      |                                                                   |
| Źródła finansowania:   | 76836700000020                   | 0583 | 0000001                                                           |
| × Zrezvonui Dalei →    |                                  |      |                                                                   |

Rys. 3.10: Formularz dyspozycji polecenia wypłaty w obrocie dewizowym.

| Kolejnym krokiem jest uzupełnienie parametrów beneficjenta (rys. 3.11). |
|-------------------------------------------------------------------------|
| Należy uzupełnić pola:                                                  |
| Kraj beneficjenta,                                                      |
| Nazwa,                                                                  |
| Ulica,                                                                  |
| Miejscowość.                                                            |

Możliwy jest również wybór adresata z książki adresowej. W tym celu należy kliknąć przycisk A, a następnie wybrać adresata z listy.

| Dyspozycja polecenia wypłaty w obrocie dewizowym |                     |  |  |  |  |  |
|--------------------------------------------------|---------------------|--|--|--|--|--|
| * Beneficjent:                                   |                     |  |  |  |  |  |
| Wybór adresata:                                  | + ٩                 |  |  |  |  |  |
| Kraj beneficjenta: *                             | Wybierz kod kraju 👻 |  |  |  |  |  |
| Nazwa: *                                         | Jan Kowalski        |  |  |  |  |  |
|                                                  |                     |  |  |  |  |  |
| Ulica: *                                         | Poziomkowa 5        |  |  |  |  |  |
| Miejscowość: *                                   | 74-320 Barlinek     |  |  |  |  |  |
| ← Wstecz × Zrezyg                                | nuj Dalej →         |  |  |  |  |  |

Rys. 3.11: Formularz dyspozycji polecenia wypłaty w obrocie dewizowym - parametry beneficjenta.

Po zatwierdzeniu parametrów beneficjenta, wyświetlony zostanie trzeci z kolei formularz, w którym należy podać dane banku, do którego wykonany zostanie przelew (rys. 3.12). Wymagane pola: Rachunek walutowy, Kod banku, Ulica, Miejscowość, Kraj banku.

Po ich uzupełnieniu należy kliknąć przycisk - Dalej .

| Dyspozycja polecenia w          | vypłaty w obrocie dewizowym  |   |  |  |  |  |
|---------------------------------|------------------------------|---|--|--|--|--|
| * BANK BENEFICJENTA:            | BANK BENEFICJENTA:           |   |  |  |  |  |
| Rachunek walutowy: *            | PL08109014760000000115374567 |   |  |  |  |  |
| Kod banku: *                    | S.W.I.F.T VBKPPLPP           | ? |  |  |  |  |
| Nazwa: *                        | Jan Kowalski                 |   |  |  |  |  |
|                                 |                              |   |  |  |  |  |
| Ulica: *                        | Poziomkowa 5                 |   |  |  |  |  |
| Miejscowość: *                  | 74-320 Barlinek              |   |  |  |  |  |
| Kraj banku: *                   | Poland                       |   |  |  |  |  |
| Pośrednik w przepływie środków: |                              |   |  |  |  |  |
| ← Wstecz × Zrezygnuj Dalej      | <b>→</b>                     |   |  |  |  |  |

Rys. 3.12: Formularz dyspozycji polecenia wypłaty w obrocie dewizowym - bank beneficjenta.

W kolejnym kroku wyświetlony zostanie formularz z danymi zleceniodawcy (rys. 3.13). Należy w nim uzupełnić pola: **Zleceniodawca** oraz **PESEL**, a następnie kliknąć przycisk → Dalej.

| Dyspozycja p     | Dyspozycja polecenia wypłaty w obrocie dewizowym |  |  |  |  |
|------------------|--------------------------------------------------|--|--|--|--|
| *ZLECENIODAWCA   | <b>\:</b>                                        |  |  |  |  |
|                  | Nowak Karol                                      |  |  |  |  |
| Zleceniodawca: * | Spotowa                                          |  |  |  |  |
|                  | Barlinek                                         |  |  |  |  |
| PESEL: *         |                                                  |  |  |  |  |
| ← Wstecz × Zrez  | ygnuj Dalej →                                    |  |  |  |  |

Rys. 3.13: Dyspozycja polecenia wypłaty w obrocie dewizowym - dane zleceniodawcy.

Po uzupełnieniu danych zleceniodawcy, klient zostanie poproszony o wybranie z listy rozwijanej opcji pokrycia kosztów przelewu. Następnie należy zaakceptować oświadczenia, poprzez zaznaczenie kwadracików znajdujących się obok oświadczeń (rys. 3.14).

|           | Dysp   | oozycja polecenia wypłaty w obrocie dewizowym                                                                                                    |
|-----------|--------|----------------------------------------------------------------------------------------------------|
| <b>≈K</b> | oszty  | i prowizje pokrywa:                                                                                                    |
|           | Kos    | zty i prowizje pokrywa: * BEN-Beneficjent 💌                                                                                                    |
| ¢0        | świad  | czenia                                                                                                    |
|           | ~      | Zleceniodawca wyraża zgodę na przekazanie swoich danych osobowych za granicę *                                                                                                    |
|           | ~      | Oświadczam, że niniejsze zlecenie jest zgodne z aktualnymi przepisami walutowymi *                                                                                                    |
|           | ✓      | Oświadczam, iż zapoznaliśmy się z Regulaminem realizacji przez SGB-Bank S.A. poleceń wyplaty w obrocie dewizowym * 🛛 🖴 Regulamin                                                                                                    |
|           | ~      | Oświadczam, że znana jest nam aktualnie obowiązująca w Banku Taryfa prowizji i opłat za czynności i usługi bankowe w Banku Spółdzielczym - waluty wymienialne, której stosowny wyciąg nam doręczono przy składaniu niniejszego zlecenia i wyrażamy zgodę na obciążenie naszego rachunku zgodnie z w/w taryfą * |
| +         | Wsteca | z × Zrezygnuj < Zatwierdź                                                                                                    |

Rys. 3.14: Dyspozycja polecenia wypłaty w obrocie dewizowym - koszty, prowizja i oświadczenia

Po wypełnieniu wymaganych pól formularza należy kliknąć przycisk Zatwierdź . Dalsza autoryzacja zlecenia odbywa się zgodnie z punktem **3.1** niniejszego przewodnika.

# 3.4. Rachunki i transakcje

System I-Bank udostępnia funkcje związane z obsługą rachunków bankowych klienta. Po przejściu z menu głównego w zakładkę **Rachunki i transakcje** możliwe jest:

przeglądanie informacji o dostępnym saldzie na rachunku oraz dostępnych limitach, wyświetlanie informacji o obrotach na rachunku,

obsługiwanie kont lokacyjnych,

wystawienie przelewu z rachunku klienta.

# 3.4.1. Rachunki

Z menu głównego po wybraniu zakładki **Rachunki i transakcje**, a następnie **Rachunki**, możliwe jest przeglądanie informacji o dostępnym saldzie na rachunku oraz dostępnych limitach (rys. 3.15).

| Rachunki bieżące                                                          | Rachunki bieżące    |                  |                |        |                 |  |  |
|---------------------------------------------------------------------------|---------------------|------------------|----------------|--------|-----------------|--|--|
| ·· Historia Zestawienie · Z                                               | estawienie zbiorcze | Pliki wyciągów   | 🔒 Wydruk listy |        |                 |  |  |
| Nazwa 🗘                                                                   |                     |                  |                | Saldo  | Dostępne środki |  |  |
| Rachunek Bieżący 1 podpis<br>89 8367 0000 0002 0051 1000 0001             |                     |                  | 999 721,0      | 00 PLN | -604 204,77 PLN |  |  |
| Rachunek oszczędnościowy 2<br>podpisy<br>62 8367 0000 0002 0051 1000 0002 |                     | 1 000 000,00 PLN |                |        | -889,15 PLN     |  |  |
| Konto walutowe w USD<br>03 8367 0000 0002 0051 3500 0001                  |                     | 100,00 USD       |                |        | 102,00 USD      |  |  |
| Konto walutowe prowadzone w<br>EURO<br>73 8367 0000 0002 0051 3500 0002   |                     |                  | 100,0          | 0 EUR  | 103,00 EUR      |  |  |
|                                                                           |                     | (1 of 1) 📧       | ≪ 1 ⊳          | ▶1 1   | 0 🗸             |  |  |

Rys. 3.15: Rachunki bieżące.

Ponadto w zakładce tej dostępne są następujące opcje:

# 3.4.1.1. Podgląd historii operacji dla rachunków

W celu przeglądania historii wybranego rachunku należy kliknąć na dany rachunek, a następnie przycisk Historia. Domyślnie zostanie wyświetlona historia z ostatnich 30 dni (rys. 3.16). Zakres wyświetlanych danych można zmienić wybierając odpowiednie pozycje. Możliwe jest zdefiniowanie zakresu dat, ilości dni oraz wybranie ostatniego miesiąca. Wyszukiwanie zatwierdza się przyciskiem Pwyszukaj.

Pozostałe dwa dostępne przyciski Pokaż i Wydruki umożliwiają kolejno: podgląd szczegółów wybranej operacji wykonanej na danym rachunku oraz pobranie wydruków (w formatach: PDF, CSV, XLS).

| Historia             | Historia rachunku adresata nr: 89 8367 0000 0002 0051 1000 0001                                                                                                    |                |                                      |                                                                 |                                                   |  |  |
|----------------------|----------------------------------------------------------------------------------------------------|----------------|--------------------------------------|-----------------------------------------------------------------|---------------------------------------------------|--|--|
| 🔎 Wyszukaj           | P Wyszukaj 👔 👆 Powrót 👔 🔎 Pokaż 👔 😂 Wydruki                                                                                                    |                |                                      |                                                                 |                                                   |  |  |
| Kryteria wys         | Kryteria wyszukiwania                                                                                                    |                |                                      |                                                                 |                                                   |  |  |
| Kierunek: W<br>Okres | Kierunek:         WSZYSTKIE         Kwota od:         0,00         do:           Okres         Od daty:         2014-10-06         Do daty:         2014-11-05         Kontrahent:           Okres         30         dni         Bieżący miesiąc         Tytuł:         Tytuł: |                |                                      |                                                                 |                                                   |  |  |
|                      |                                                                                                    | llość z        | ≀leceń= <mark>8</mark> Suma obrotów: | WN=13 557,35 PLN MA=0,00 PLN                                    |                                                   |  |  |
| Data ≎               | Kierunek<br>≎                                                                                                    | Kwota ≎        | Saldo po / przed                     | Tytuł ≎                                                         | Nazwa kontrahenta                                 |  |  |
| 2014-10-22           | OBCIĄŻENIE                                                                                                    | -0,50 PLN      |                                      | Prowizja za przelew z dnia 2014-10-13. na<br>kwotę 12342.34 PLN | PI Saba Service 74-320 Barlinek<br>Gorzowska 64/4 |  |  |
| 2014-10-22           | OBCIĄŻENIE                                                                                                    | -0,50 PLN      |                                      | Prowizja za przelew z dnia 2014-10-13. na<br>kwotę 1.00 PLN     | Pl Saba Service 74-320 Barlinek<br>Gorzowska 64/4 |  |  |
| 2014-10-22           | OBCIĄŻENIE                                                                                                    | -0,50 PLN      |                                      | Prowizja za przelew z dnia 2014-10-13. na<br>kwotę 0.01 PLN     | PI Saba Service 74-320 Barlinek<br>Gorzowska 64/4 |  |  |
| 2014-10-22           | OBCIĄŻENIE                                                                                                    | -0,50 PLN      |                                      | Prowizja za przelew z dnia 2014-10-16. na<br>kwotę 1212.00 PLN  | PI Saba Service 74-320 Barlinek<br>Gorzowska 64/4 |  |  |
| 2014-10-22           | OBCIĄŻENIE                                                                                                    | -1 212,00 PLN  |                                      | /TI/N5971002010/OKR/0/SFP/POG-3                                 | Urząd Skarbowy Poznań-Wilda Poznań                |  |  |
| 2014-10-22           | OBCIĄŻENIE                                                                                                    | -12 342,34 PLN |                                      | TEST                                                            | NBS TEST                                          |  |  |
| 2014-10-22           | OBCIĄŻENIE                                                                                                    | -1,00 PLN      |                                      | TEST                                                            | NBS TEST                                          |  |  |
| 2014-10-22           | OBCIĄŻENIE                                                                                                    | -0,01 PLN      |                                      | TEST                                                            | NBSTEST                                           |  |  |
|                      |                                                                                                    |                | (1 of 1) 🛛 🖂 🤜                       | 1 - 10 -                                                        |                                                   |  |  |

Rys. 3.16: Historia rachunku adresata.

#### 3.4.1.2. Przegląd zestawień dla rachunków

W celu przejrzenia zestawienia wybranego przez siebie rachunku należy kliknąć w dany rachunek, a następnie przycisk <sup>Zestawienie</sup>. Pojawi się nowe okienko z zestawieniem. Domyślnie zostanie wyświetlona historia zestawień z ostatnich 30 dni (rys. 3.17). Zakres wyświetlanych danych można zmienić wybierając odpowiednie pozycje. Możliwe jest zdefiniowanie zakresu dat, ilości dni oraz wybranie ostatniego miesiąca. Wyszukiwanie zatwierdza się przyciskiem <sup>P</sup> Wyszukaj.

Pozostałe dwa dostępne przyciski Pokaż i Wydruk wyciągu umożliwiają kolejno: podgląd szczegółów wybranego zestawienia na danym rachunku oraz pobranie jego wydruku.

| Li    | sta wyciągów                                                                                                    | v dla rachunku nr: 10 8367 | 0000 0002 0008 3000 0001 |           |           |  |  |
|-------|----------------------------------------------------------------------------------------------------|----------------------------|--------------------------|-----------|-----------|--|--|
| ۵ w   | 🔎 Wyszukaj 👔 🥱 Powrót 👔 🔎 Pokaż 👔 🖴 Wydruk wyciągu                                                                                                    |                            |                          |           |           |  |  |
| Kryte | Kryterium wyszukiwania                                                                                                    |                            |                          |           |           |  |  |
| Okres | Od daty:         2014-10-06         m         Do daty:         2014-11-05         m           Okres         0 Ostatnie:         30         dni         Ostatni miesiąc |                            |                          |           |           |  |  |
|       | Wyciągi z konta                                                                                                    |                            |                          |           |           |  |  |
| Nur   | Data ≎                                                                                                    | Saldo                      | Limit                    | Obroty WN | Obroty MA |  |  |
| 3     | 2014-10-23                                                                                                    | 999 975,00 PLN             | 999 975,00 PLN           | 25,00 PLN | 0,00 PLN  |  |  |
| 2     | 2014-10-10                                                                                                    | 999 995,00 PLN             | 999 995,00 PLN           | 5,00 PLN  | 0,00 PLN  |  |  |
|       | (1 of 1) ⊨ <4 <mark>1</mark> ⇒> ⊨⊨ 10 ▼                                                                                                    |                            |                          |           |           |  |  |

Rys. 3.17: Lista wyciągów dla rachunku.

#### 3.4.1.3. Zestawienie zbiorcze dla rachunków

W celu dokonania zestawienia zbiorczego operacji na wybranym rachunku należy kliknąć w dany rachunek, a następnie przycisk Zestawienie zbiorcze . Domyślnie zostanie wyświetlona historia zestawień z ostatnich 7 dni (rys. 3.18). Zakres wyświetlanych danych można zmienić wybierając odpowiednie pozycje. Możliwe jest zdefiniowanie

zakresu dat, ilości dni oraz wybranie ostatniego miesiąca. Wyszukiwanie zatwierdza się przyciskiem .

W celu dokonania zbiorczego wydruku wyciągów należy wybrać datę wyciągu i kliknąć przycisk - Dalej .

| Zbiorcze drukov       | biorcze drukowanie wyciągów X                                                          |  |  |  |  |  |
|-----------------------|----------------------------------------------------------------------------------------|--|--|--|--|--|
| Kryterium wys         | szukiwania                                                                             |  |  |  |  |  |
| Od daty:<br>Ostatnie: | 2014-10-29       Do daty:       2014-11-05         999       dni       Ostatni miesiąc |  |  |  |  |  |
| Wyszukaj              |                                                                                        |  |  |  |  |  |
|                       | Wybierz datę wyciągu i wciśnij [Dale]]                                                 |  |  |  |  |  |
|                       | Data ≎                                                                                 |  |  |  |  |  |
|                       | 2014-10-25                                                                             |  |  |  |  |  |
|                       | 2014-10-23                                                                             |  |  |  |  |  |
|                       | 2014-10-22                                                                             |  |  |  |  |  |
|                       | 2014-10-10                                                                             |  |  |  |  |  |
|                       | 2014-10-02                                                                             |  |  |  |  |  |
|                       | 2014-09-29                                                                             |  |  |  |  |  |
|                       | 2014-09-23                                                                             |  |  |  |  |  |
|                       | 2014-08-21                                                                             |  |  |  |  |  |
|                       | 2014-08-20                                                                             |  |  |  |  |  |
|                       | 2014-08-04                                                                             |  |  |  |  |  |
|                       | (1 of 5) ⊨ ≪ 1 2 3 4 5 ►> ►I 10 ▼                                                      |  |  |  |  |  |
|                       | → Date                                                                                 |  |  |  |  |  |

Rys. 3.18: Zbiorcze drukowanie wyciągów.

Wyświetlone zostaną dwa przyciski drukowania Wydruk wyciągu i Drukuje listę załączników oraz następujące opcje zapisu wyciągów do pliku (rys. 3.19):

Zapis do pliku dokumentów: masowo lub wszystkie

Zapis do pliku przelewów masowych w formatach: Multisash, SIMP, SOL, DefBank, Elixir-O, Elixir O Windows, MT940

Wybór kodowania pliku: Latin 2 ISO 8859-2, Windows CP 1250, Unicode UTF-8, Mazovia CP-896, IBM Latin 2 CP-852.

| Zbiorcze drukowanie wyciągów X                                    |               |                  |     |                    |                            |   |                            |        |  |  |
|-------------------------------------------------------------------|---------------|------------------|-----|--------------------|----------------------------|---|----------------------------|--------|--|--|
| Wydruk wyciągu Drukuje listę załącznikó                           |               |                  | κów |                    |                            |   |                            |        |  |  |
| 🖶 Za                                                              | pisz do pliku | Dokumenty masowe | • v | <i>i</i> formacie: | Przelew masowy (Multicash) | Ŧ | kodowanie: Latin 2 ISO 885 | i9-2 🔻 |  |  |
| <b>~</b>                                                          | ✓ Nazwa ≎     |                  |     | Data wyciągu ≎     |                            |   | Data wydruku ≎             |        |  |  |
| Rachunek oszczędnościowo-<br>rozliczeniowy10836700000020008300000 |               |                  |     | 2014-10-1          | 10                         |   | 2014-10-30 11:24:05.0      |        |  |  |
| (1 of 1) 🖂 < 1 📂 ы 10 🔻                                           |               |                  |     |                    |                            |   |                            |        |  |  |
| ← Wr                                                              | óć            |                  |     |                    |                            |   |                            |        |  |  |

Rys. 3.19: Zbiorcze drukowanie wyciągów.

#### 3.4.1.4. Pliki wyciągów dla rachunków

W celu przejrzenia zestawienia wybranego rachunku należy kliknąć w dany rachunek, a następnie przycisk Pliki wyciągów.

Domyślnie zostanie wyświetlona historia zestawień z ostatnich 7 dni. Zakres wyświetlanych danych można zmienić wybierając odpowiednie pozycje. Możliwe jest zdefiniowanie zakresu dat, ilości dni oraz wybranie ostatniego miesiąca. Wyszukiwanie zatwierdza się przyciskiem Wyszukaj

W celu wygenerowania zbiorczego wydruku wyciągów należy wybrać datę wyciągu i wcisnąć przycisk → Dalej (rys. 3.20).

| Pobieranie plików z wyciągami 🛛 🕺 🕺      |  |  |  |  |  |  |  |  |
|------------------------------------------|--|--|--|--|--|--|--|--|
| Kryterium wyszukiwania                   |  |  |  |  |  |  |  |  |
| Od daty: 2014-10-29  Do daty: 2014-11-05 |  |  |  |  |  |  |  |  |

Wyszukaj

| Wybierz datę wyciągu i wciśnij [Dalej] |  |  |  |  |  |  |  |
|----------------------------------------|--|--|--|--|--|--|--|
| Data ≎                                 |  |  |  |  |  |  |  |
| 2014-02-10                             |  |  |  |  |  |  |  |
| 2014-02-09                             |  |  |  |  |  |  |  |
| 2014-02-08                             |  |  |  |  |  |  |  |
| 2014-02-07                             |  |  |  |  |  |  |  |
| 2014-02-06                             |  |  |  |  |  |  |  |
| 2014-02-05                             |  |  |  |  |  |  |  |
| 2014-02-04                             |  |  |  |  |  |  |  |
| 2014-02-03                             |  |  |  |  |  |  |  |
| 2014-02-02                             |  |  |  |  |  |  |  |
| 2014-02-01                             |  |  |  |  |  |  |  |
| (1 of 8) I ≪ 1 2 3 4 5 6 7 8 → ►I 10 ▼ |  |  |  |  |  |  |  |
| → Dalej                                |  |  |  |  |  |  |  |

Rys. 3.20: Pobieranie plików z wyciągami.

Kolejnym krokiem jest wybór z listy pliku (rys. 3.21), a następnie kliknięcie przycisku - Dalej .

| Pobieranie plików z wyciągami 🗶 🗙 |                            |                |                       |                 |  |  |  |  |  |  |
|-----------------------------------|----------------------------|----------------|-----------------------|-----------------|--|--|--|--|--|--|
| Pobierz wyciąg                    |                            |                |                       |                 |  |  |  |  |  |  |
| <b>~</b>                          | Nazwa 🗘                    | Data wyciągu ≎ | Data wydruku ≎        | Numer wyciągu ᅌ |  |  |  |  |  |  |
| <b>~</b>                          | Bieżący8083670000000200083 | 2014-02-03     | 2014-02-10 17:34:15.0 | 65              |  |  |  |  |  |  |
|                                   |                            | (1 of 1) 📧 🤜 🚺 | ▶> ▶1 <b>10 ▼</b>     |                 |  |  |  |  |  |  |
| ← Wr                              | ← Wróć                     |                |                       |                 |  |  |  |  |  |  |

Rys. 3.21: Pobieranie plików z wyciągami.

#### 3.4.1.5. Wydruk listy rachunków

W celu pobrania wydruku listy rachunków należy kliknąć przycisk <sup>© Wydruk listy</sup>. W tym momencie rozpocznie się pobieranie pliku z listą w formacie PDF.

# 3.4.2. Rachunki do podglądu

W celu przejścia od rachunków do podglądu należy z menu głównego wybrać zakładkę **Rachunki i transakcje**, a następnie **Rachunki do podglądu**. Zostanie wyświetlona lista rachunków, do których klient ma prawo podglądu, natomiast nie można dokonywać na nich żadnych operacji (rys. 3.22).

| Rachunki do podglądu    |                           |                |                   |  |  |  |  |  |  |  |
|-------------------------|---------------------------|----------------|-------------------|--|--|--|--|--|--|--|
| Historia                |                           |                |                   |  |  |  |  |  |  |  |
| Nazwa 🗘                 | Konto ≎                   | Saldo 🗘        | Dostępne środki ≎ |  |  |  |  |  |  |  |
| Rachunek innej firmy    | 4583670000002005010000001 | 999 981,50 PLN | 999 981,50 PLN    |  |  |  |  |  |  |  |
| Rachunek indywidualny   | 188367000000200501000002  | 999 964,91 PLN |                   |  |  |  |  |  |  |  |
| (1 of 1) 📧 🔜 1 🕨 🖬 10 🔻 |                           |                |                   |  |  |  |  |  |  |  |

Rys. 3.22: Rachunki do podglądu.

W celu przejścia do historii wybranego rachunku należy kliknąć w dany rachunek, a następnie przycisk Historia. Domyślnie zostanie wyświetlona historia z ostatnich 30 dni (rys. 3.23). Zakres wyświetlanych danych można zmienić wybierając odpowiednie pozycje. Możliwe jest zdefiniowanie zakresu dat, ilości dni oraz wybranie ostatniego miesiąca. Wyszukiwanie zatwierdza się przyciskiem Pwyszukaj.

Pozostałe dwa dostępne przyciski Pokaż i Wydruki umożliwiają kolejno: podgląd szczegółów wybranej operacji wykonanej na danym rachunku oraz pobranie jej wydruku (w formatach: PDF, CSV, XLS).

| Historia rachunku adresata nr: 45 8367 0000 0002 0050 1000 0001 |                                                             |                       |                  |                                                                                                    |                                                      |  |  |  |  |  |  |  |
|-----------------------------------------------------------------|-------------------------------------------------------------|-----------------------|------------------|----------------------------------------------------------------------------------------------------|------------------------------------------------------|--|--|--|--|--|--|--|
| ₽ Wyszukaj                                                      | P Wyszukaj 🗉 🕈 Powrót 🔋 Pokaż 🔋 🖴 Wydruki                   |                       |                  |                                                                                                    |                                                      |  |  |  |  |  |  |  |
| Kryteria wyszukiwania                                           |                                                             |                       |                  |                                                                                                    |                                                      |  |  |  |  |  |  |  |
| Kierunek: W                                                     | SZYSTKIE 🔻                                                  |                       |                  | Kwota od: 0,00 do:                                                                                    |                                                      |  |  |  |  |  |  |  |
| Okres                                                           | Od daty: 2014                                               | -10-19 🔯 Do daty:     | 2014-11-18       | Kontrahent:                                                                                           |                                                      |  |  |  |  |  |  |  |
| •                                                               | Ostatnie: 30                                                | dni 🔍 Bieżący miesiąc |                  | Tytuł:                                                                                                |                                                      |  |  |  |  |  |  |  |
|                                                                 | Ilość zieceń= 131 Suma obrotów: WN=9 641,61 PLN MA=0,00 PLN |                       |                  |                                                                                                    |                                                      |  |  |  |  |  |  |  |
| Data 🗘                                                          | Kierunek<br>≎                                               | Kwota ≎               | Saldo po / przed | Tytuł ≎                                                                                               | Nazwa kontrahenta                                    |  |  |  |  |  |  |  |
| 2014-11-12                                                      | OBCIĄŻENIE                                                  | 0.5                   |                  | Prowizja za przelewy (w okresie<br>2014-11-12 - 2014-11-12. na kwotę 18.00<br>PLN.lilość przelewów 1  | PI Saba Service  74-320<br>Barlinek Gorzowska 64/4   |  |  |  |  |  |  |  |
| 2014-11-12                                                      | OBCIĄŻENIE                                                  | 18.0                  |                  | Zapłata za fakturę zlecenie stałe co<br>tydzień                                                       | Akcja Humanitarna Życie  74-320<br>Barlinek Długa 40 |  |  |  |  |  |  |  |
| 2014-11-06                                                      | OBCIĄŻENIE                                                  | 1.5                   |                  | Prowizja za przelewy  w okresie<br>2014-11-06 - 2014-11-06. na kwotę<br>639.00 PLN. ilość przelewów 3 | PI Saba Service  74-320<br>Barlinek Gorzowska 64/4   |  |  |  |  |  |  |  |
| 2014-11-06                                                      | OBCIĄŻENIE                                                  | 5.0                   |                  | Prowizja za przelew  z dnia<br>2014-11-06. na kwotę 1212.00 PLN                                       | 2783670000000001390000195                            |  |  |  |  |  |  |  |
| 2014-11-06                                                      | OBCIĄŻENIE                                                  | 0.5                   |                  | Prowizja za przelew  z dnia<br>2014-11-06. na kwotę 1212.00 PLN                                       | PI Saba Service  74-320<br>Barlinek Gorzowska 64/4   |  |  |  |  |  |  |  |
| 2014-11-06                                                      | OBCIĄŻENIE                                                  | 0.5                   |                  | Prowizja za przelew  z dnia<br>2014-11-06. na kwotę 23.00 PLN                                         | PI Saba Service  74-320<br>Barlinek Gorzowska 64/4   |  |  |  |  |  |  |  |
| 2014-11-06                                                      | OBCIĄŻENIE                                                  | 5.0                   |                  | Prowizja za przelew  z dnia<br>2014-11-05. na kwotę 500.00 PLN                                        | 2783670000000001390000195                            |  |  |  |  |  |  |  |
| 2014-11-06                                                      | OBCIĄŻENIE                                                  | 0.5                   |                  | Prowizja za przelew  z dnia<br>2014-10-28. na kwotę 55.00 PLN                                         | PI Saba Service  74-320<br>Barlinek Gorzowska 64/4   |  |  |  |  |  |  |  |
| 2014-11-06                                                      | OBCIĄŻENIE                                                  | 1212.0                |                  | zapłata                                                                                               | Jan Kowalski  Bankowości<br>139/c/9 01-001 Walutowo  |  |  |  |  |  |  |  |
| 2014-11-06                                                      | OBCIĄŻENIE                                                  | 1212.0                |                  | Zapłata za fakturę                                                                                    | DELLS.A.  00-952 Warszawa Woronicza<br>34/5          |  |  |  |  |  |  |  |
|                                                                 |                                                             | (1 of 14) 🗔           | <1 2 3 4 5       | 6 7 8 9 10 <b>▶&gt; ▶</b> 10 ∨                                                                        |                                                      |  |  |  |  |  |  |  |

Rys. 3.23: Historia rachunku do podglądu.

# 3.4.3. Konta lokacyjne

Niedostępne; przygotowywane do wprowadzenia do oferty Banku.

# 3.5. Przelewy

Po wybraniu z menu głównego (znajdującego się po lewej stronie) zakładki **Przelewy** klient uzyskuje dostęp do historii przelewów złożonych w Banku. Wyświetlone mogą zostać zlecenia:

Oczekujące – przelewy oczekujące na realizację.

**Zrealizowane** – przelewy zrealizowane.

**Odrzucone** – przelewy odrzucone.

# 3.5.1. Przelewy oczekujące

W celu uzyskania dostępu do przelewów oczekujących na realizację, należy z menu głównego wybrać zakładkę **Przelewy**, a następnie **Przelewy oczekujące**.

Wyświetlone zostaną podstawowe informacje o zleceniach (rys. 3.27):
Data – data do realizacji przelewu.
Rodzaj - rodzaj dostarczenia.
Kwota – kwota przelewu.
Rachunek nadawcy – rachunek, z którego przelew zostanie nadany.
Dane adresata – dane adresata przelewu.
Tytuł przelewu – nadany tytuł przelewu.
Priorytet przelewu – nadany zleceniu priorytet.
Status przelewu – nadany zleceniu status.

Zlecenia oczekujące moją posiadać następujące statusy: Oczekujące na realizację W trakcie realizacji

| P                                                                                                    | Przelewy oczekujące na realizację                                         |                    |            |                                      |                                                                                        |                              |   |                          |  |  |  |  |
|----------------------------------------------------------------------------------------------------|---------------------------------------------------------------------------|--------------------|------------|--------------------------------------|----------------------------------------------------------------------------------------|------------------------------|---|--------------------------|--|--|--|--|
| ۷۹                                                                                                    | 🔎 Wyszukaj 🗸 🔻 Nowy przelew 🛛 🔎 Pokaż 📝 Edytuj 🕞 – Usuń 🚽 Strono 😩 Drukuj |                    |            |                                      |                                                                                        |                              |   |                          |  |  |  |  |
| Kryt                                                                                                    | Kryteria wyszukiwania                                                     |                    |            |                                      |                                                                                        |                              |   |                          |  |  |  |  |
| Rachunek:     wszystkie     wszystkie       Za okres:     Od daty:     2014-10-31               Wszystkie          Eixir             Wszystkie          Eixir             Wszystkie          Eixir             Wszystkie          Eixir |                                                                           |                    |            |                                      |                                                                                        |                              |   |                          |  |  |  |  |
|                                                                                                    |                                                                           |                    | lic        | ść wszystkich zleceń: 35 na kwotę: 9 | 9 778 957,30 ρ Σ                                                                       |                              |   |                          |  |  |  |  |
| 0                                                                                                    | Data ≎                                                                    | Rodzaj ≎           | Kwota ≎    | Rachnek nadawcy ≎                    | Adresat ≎                                                                              | Tytuł<br>≎                   | Р | Status                   |  |  |  |  |
|                                                                                                    | 2014-10-21                                                                | Elixir             | 300,00 PLN | 76 8367 0000 0002 0058 3000 0001     | Gospodarczy Bank Spółdzielczy<br>63 8367 0000 0000 0013 3000 0003                      | Założeni<br>lokaty           | s | W trakcie<br>realizacji. |  |  |  |  |
|                                                                                                    | 2014-10-21                                                                | Elixir             | 66,00 PLN  | 76 8367 0000 0002 0058 3000 0001     | Adrian Staw<br>23 8367 0000 0002 0059 3000 0001                                        | wpłata                       | s | W trakcie<br>realizacji. |  |  |  |  |
|                                                                                                    | 2014-10-22                                                                | Elixir             | 50,00 PLN  | 76 8367 0000 0002 0058 3000 0001     | Janek ul. Poziomkowa 5 74-320<br>Barlinek<br>05 1030 1188 0000 0000 5340 9201          | Elixir                       | s | W trakcie<br>realizacji. |  |  |  |  |
|                                                                                                    | 2014-10-22                                                                | Elixir             | 10,15 PLN  | 76 8367 0000 0002 0058 3000 0001     | Janek ul. Poziomkowa 5 00-000<br>iuyijhnt88<br>05 1030 1188 0000 0000 5340 9201        | Sorbnet                      | s | W trakcie<br>realizacji. |  |  |  |  |
|                                                                                                    | 2014-10-23                                                                | Expres Elixir      | 885,00 PLN | 76 8367 0000 0002 0058 3000 0001     | Karol Korniak Mickiewicza 5/9 74-300<br>Myślibórz<br>05 1030 1188 0000 0000 5340 9201  | wpłata<br>Expres<br>Elixir   | s | W trakcie<br>realizacji. |  |  |  |  |
|                                                                                                    | 2014-10-23                                                                | Expres<br>BlueCash | 64,00 PLN  | 76 8367 0000 0002 0058 3000 0001     | Jan Kowalski Bankowośc 139/c/9 01-<br>001 Walutowy<br>29 8898 0003 0000 0000 0000 0001 | wpłata                       | s | W trakcie<br>realizacji. |  |  |  |  |
|                                                                                                    | 2014-10-23                                                                | Expres<br>BlueCash | 77,00 PLN  | 76 8367 0000 0002 0058 3000 0001     | Jan Kowalski Bankowośc 139/c/9 01-<br>001 Walutowy<br>29 8898 0003 0000 0000 0000 0001 | wpłata<br>expres<br>bluecash | s | W trakcie<br>realizacji. |  |  |  |  |
|                                                                                                    | 2014-10-23                                                                | Sorbnet            | 55,00 PLN  | 76 8367 0000 0002 0058 3000 0001     | Jan Kowalski Bankowośc 139/c/9 01-<br>001 Walutowy<br>29 8898 0003 0000 0000 0000 0001 | wpłata<br>sorbnet            | s | W trakcie<br>realizacji. |  |  |  |  |
|                                                                                                    | 2014-10-23                                                                | Expres Elixir      | 22,00 PLN  | 76 8367 0000 0002 0058 3000 0001     | Jan Kowalski Bankowośc 139/c/9 01-<br>001 Walutowy<br>29 8898 0003 0000 0000 0000 0001 | wpłata<br>Expres<br>Elixir   | s | W trakcie<br>realizacji. |  |  |  |  |
|                                                                                                    | 2014-10-23                                                                | Elixir             | 5,00 PLN   | 76 8367 0000 0002 0058 3000 0001     | Jan Kowalski Bankowośc 139/c/9 01-<br>001 Walutowy<br>29 8898 0003 0000 0000 0000 0001 | wpłata<br>limit<br>dzienny   | s | W trakcie<br>realizacji. |  |  |  |  |
|                                                                                                    |                                                                           |                    | (1         | of 4) 📧 🔜 1 2 3 4                    | ►> ►1 10 ▼                                                                             |                              |   |                          |  |  |  |  |

Rys. 3.27: Przelewy oczekujące.

#### W zakładce Przelewy oczekujące dostępne są następujące opcje:

#### 3.5.1.1. Wyszukiwanie przelewów oczekujących

Po przejściu do zakładki przelewów oczekujących domyślnie zostanie wyświetlona lista wszystkich niezrealizowanych oraz nieodrzuconych zleceń (rys. 3.27). Zakres wyświetlanych danych można zmienić wybierając odpowiednie pozycje. Możliwe jest zdefiniowanie zakresu dat, ilości dni oraz wybranie ostatniego miesiąca. W formularzu wyszukiwania istnieje również możliwość wyboru rachunku, statusu zlecenia, waluty oraz wprowadzenia danych kontrahenta i tytułu przelewu. Wyszukiwanie zatwierdza się przyciskiem P Wyszukaj.

#### 3.5.1.2. Wykonywanie nowych przelewów

Po kliknięciu przycisku **v**owy przelew zostaną wyświetlone następujące opcje:

**Przelew krajowy** - przy wyborze tej opcji należy postępować zgodnie z punktem 3.3.1.

**Przelew do US** - przy wyborze tej opcji należy postępować zgodnie z punktem 3.3.3. **Przelew do ZUS** - przy wyborze tej opcji należy postępować zgodnie z punktem 3.3.4.

#### 3.5.1.3. Podgląd informacji dotyczących przelewów oczekujących

W celu przejrzenia informacji o wybranym poleceniu przelewu należy odszukać go na liście, zaznaczyć poprzez kliknięcie, a następnie kliknąć przycisk Pokaż.

Po wyświetleniu informacji dotyczących polecenia przelewu (rys. 3.28) klient uzyska dostęp do następujących opcji: powrotu do listy przelewów (klawisz howrót),

<sup>® Wydruk dokumentu</sup>) oraz sprawdzenia historii wydruku polecenia przelewu (klawisz edycji zlecenia(klawisz Historia zmian ).

| Informacje o po       | eceniu przelewu                                                    |
|-----------------------|--------------------------------------------------------------------|
| Dane nadawcy.         |                                                                    |
| Rachunek:             | ROR (62 8367 0000 0002 0051 1000 0002)                             |
| Nazwa banku:          | Gospodarczy Bank Spółdzielczy                                      |
| Nazwa pełna:          | Firma Korporacyjna Kod SMS Spółka Oddział w Gorzowie Wielkopolskim |
| Ulica:                | Kosynierów Gdyńskich Parzyste 12                                   |
| Kod pocztowy:         | 66-400                                                             |
| Miejscowość:          | Gorzów Wielkopolski                                                |
| Dane adresata.        |                                                                    |
| Rachunek:             | 29 8898 0003 0000 0000 0000 0001                                   |
| Nazwa pełna:          | Jan Kowalski                                                       |
| Ulica:                | Bankowości 139/c/9                                                 |
| Kod pocztowy:         | 01-001                                                             |
| Miejscowość:          | Walutowo                                                           |
| * Szczegóły przelewu. |                                                                    |
| Sposób dostarczenia:  | Expres BlueCash                                                    |
| Kwota:                | 5,00 PLN                                                           |
| Data realizacji:      | 2014-08-21                                                         |
| Tytułem:              | Przelew Bluecash2                                                  |
| 🗢 Powrót 🛛 🖴 Wydru    | Ik dokumentu 🧪 Historia zmian                                      |

Rys. 3.28: Podgląd informacji dotyczących przelewu.

#### 3.5.1.4. Edycja przelewów oczekujących

W celu edycji wybranego polecenia przelewu należy kliknąć na niego, a następnie wybrać przycisk *edytuj*. Wyświetlony zostanie formularz z uzupełnionymi polami według podanych wcześniej danych (rys. 3.29). Edycji można poddać każde z pól.

W celu zatwierdzenia zmiany danych polecenia przelewu należy wybrać klawisz ✓ Zatwierdź . Autoryzacja zatwierdzenia odbywa się w sposób analogiczny do punkt 3.1.

Funkcja edycji zlecenia jest możliwa dla zleceń posiadających status Oczekujące na realizację, jeżeli data realizacji zlecenia jest datą przyszłą.

| Zmiana danych polecenia przelewu |                                        |             |        |               |         |      |                              |        |
|----------------------------------|----------------------------------------|-------------|--------|---------------|---------|------|------------------------------|--------|
| *Nadawca                         |                                        |             |        |               |         |      |                              |        |
|                                  | ROR (62 8367 0000 0002 0051 1000 0002) |             |        |               |         |      |                              |        |
| Rachunek nadawcy:                | Saldo:                                 | 1 000 00    | D,00 I | PLN Limit:    | -889,1  | 5 Pl | •                            |        |
| # Adresat                        |                                        |             |        |               |         |      |                              |        |
|                                  | Dane adres                             | ata można p | obrad  | z wcześniej p | orzygot | owar | ego wzorca lub książki adre: | sowej. |
|                                  | 🖲 Ksiązk                               | a adresowa  |        | Wzorce przel  | ewu     | Pr   | elew na rachunek własny      |        |
| Wybór adresata:                  |                                        |             |        |               | ρ       | +    | ?                            |        |
| Rachunek: *                      | 05 1030 1                              | 188 0000 0  | 000 53 | 40 9201       |         |      |                              |        |
| Nazwa pełna: *                   | Janek                                  |             |        |               |         |      |                              |        |
|                                  | Kowalski                               |             |        |               |         |      |                              |        |
| Ulica:                           | ul. Pozion                             | nkowa 5     |        |               |         |      |                              |        |
| Miejscowość:                     | 74-320                                 | Barlinek    |        |               |         |      |                              |        |
| Szczegóły transakcji.            |                                        |             |        |               |         |      |                              |        |
| Priorytet: *                     | standardo                              | wy (S) 🔻    | ?      |               |         |      |                              |        |
| Kwota: *                         | 669,00                                 |             | PLN    | Maksymaln     | a kwot  | a: ( | ,00 PLN                      |        |
| Data realizacji: *               | 2014-10-2                              | 22          | Ö      |               |         |      |                              |        |
| Tytułem: *                       | płatność r                             | r 786       |        |               |         |      |                              |        |
|                                  |                                        |             |        |               |         |      |                              |        |
|                                  |                                        |             |        |               |         |      |                              |        |
|                                  |                                        |             |        |               |         |      |                              |        |
| 🗙 Zrezygnuj 🖌 Zatv               | vierdź                                 |             |        |               |         |      |                              |        |

Rys. 3.29: Formularz zmiany danych polecenia przelewu.

#### 3.5.1.5. Usuwanie przelewów oczekujących

W celu usunięcia polecenia przelewu należy wybrać przelew z listy, a następnie kliknąć klawisz – <sup>Usuń</sup>. Kolejnym krokiem jest autoryzacja operacji, która została opisana w punkcie 3.1.

Możliwe jest usunięcie zlecenia posiadającego status *Oczekujące na realizację*, jeżeli data realizacji zlecenia jest datą przyszłą.

# 3.5.1.6. Storno przelewów oczekujących

W celu dokonania storna (zatrzymania) polecenia przelewu należy wybrać przelew z listy, a następnie kliknąć przycisk – storno nym krokiem jest autoryzacja operacji, która została opisana w punkcie 3.1.

Funkcja storna zlecenia jest dostępna dla zleceń posiadających status *Oczekujące na realizację*, jeżeli data realizacji zlecenia jest datą bieżącą.

# 3.5.1.7. Drukowanie poleceń przelewów oczekujących

W celu wydrukowania polecenia przelewu należy wybrać go z listy, a następnie kliknąć przycisk <sup>© Drukuj</sup>. W tym momencie rozpocznie się pobieranie pliku z poleceniem przelewu w formacie PDF.

Wydruk zlecenia znajdującego się w zakładce **Zlecenia oczekujące** jest wydrukiem roboczym.

# 3.5.2. Przelewy zrealizowane

W celu uzyskania dostępu do przelewów zrealizowanych, należy z menu głównego (znajdującego się po lewej stronie) wybrać zakładkę **Przelewy**, a następnie **Przelewy zrealizowane.** 

Wyświetlony zostanie formularz wyszukiwania, przyciski pozwalające na wyświetlenie szczegółów wybranego przelewu, wydrukowanie polecenia przelewu, jego ponowne wystawienie oraz lista przelewów zrealizowanych (rys.3.30).

| P     | Przelewy zrealizowane                             |              |                    |                                      |                                                                                                    |                                                                   |  |  |  |  |  |  |
|-------|---------------------------------------------------|--------------|--------------------|--------------------------------------|----------------------------------------------------------------------------------------------------|-------------------------------------------------------------------|--|--|--|--|--|--|
| ۸ م   | P Wyszukaj 👔 🕫 Pokaż 🚨 Drukuj 🕂 Wystaw ponownie 👔 |              |                    |                                      |                                                                                                    |                                                                   |  |  |  |  |  |  |
| Paczk | Paczka:  D                                        |              |                    |                                      |                                                                                                    |                                                                   |  |  |  |  |  |  |
| Wys   | Wyszukaj przelewy                                 |              |                    |                                      |                                                                                                    |                                                                   |  |  |  |  |  |  |
| Rach  | unek: wszystkie                                   |              |                    | •                                    | Waluta: Wszystkie 🔻                                                                                                    |                                                                   |  |  |  |  |  |  |
| Za oł | res: Od daty:                                     | : 2014-10-06 | 🕆 Do daty:         | 2014-11-05                           | Kontrahent:                                                                                                    |                                                                   |  |  |  |  |  |  |
|       | 🖲 llość 3                                         | 30 🖌 EI      | ixir 🖌 Expres Blue | Cash 🗸 Sorbnet 🖌 Expres Elixir       | Tytuł:                                                                                                    |                                                                   |  |  |  |  |  |  |
|       |                                                   |              |                    | llość widocznych zleceń: 10 na kwotę | e: 281,00                                                                                                    |                                                                   |  |  |  |  |  |  |
| 0     | Data ≎                                            | Rodzaj ≎     | Kwota ≎            | Rachnek nadawcy ≎                    | Adresat ≎                                                                                                    | Tytuł ≎                                                           |  |  |  |  |  |  |
|       | 2014-10-28                                        | Elixir       | 22,00 PLN          | 89 8367 0000 0002 0051 1000 0001     | andrzej kowal<br>47 9430 0006 0016 6852 3000 0001                                                                                                    | 28.10.2014                                                        |  |  |  |  |  |  |
|       | 2014-10-28                                        | Elixir       | 0,50 PLN           | 89 8367 0000 0002 0051 1000 0001     | PI Saba Service Gorzowska 64/4 74-<br>320 Barlinek<br>27 8367 0000 0000 0013 9000 0195                                                                                              | Prowizja za przelew z dnia<br>2014-10-28. na kwotę 22.00<br>PLN   |  |  |  |  |  |  |
|       | 2014-10-28                                        | Elixir       | 0,50 PLN           | 89 8367 0000 0002 0051 1000 0001     | PI Saba Service Gorzowska 64/4 74-<br>320 Barlinek<br>27 8367 0000 0000 0013 9000 0195                                                                                              | Prowizja za przelew z dnia<br>2014-10-21. na kwotę 1.00<br>PLN    |  |  |  |  |  |  |
|       | 2014-10-28                                        | Elixir       | 55,00 PLN          | 89 8367 0000 0002 0051 1000 0001     | Firma Korporacyjna Kod SMS Spółka<br>U Oddział w Gorzowie Wielkopolskim<br>U Kosynierów Gdyńskich Parzyste 12<br>U 66-400 Gorzów Wielkopolski U<br>85 8367 0000 0002 0051 4500 0001 | zasilenie konta lokacyjnego                                       |  |  |  |  |  |  |
|       | 2014-10-27                                        | Elixir       | 200,00 PLN         | 89 8367 0000 0002 0051 1000 0001     | Gospodarczy Bank Spółdzielczy<br>98 9430 0006 0000 0013 9000 0195                                                                                                    | Założenie lokaty                                                  |  |  |  |  |  |  |
|       | 2014-10-22                                        | Elixir       | 0,50 PLN           | 89 8367 0000 0002 0051 1000 0001     | PI Saba Service Gorzowska 64/4 74-<br>320 Barlinek<br>27 8367 0000 0000 0013 9000 0195                                                                                              | Prowizja za przelew z dnia<br>2014-10-16. na kwotę<br>1212.00 PLN |  |  |  |  |  |  |

Rys. 3.30: Przelewy zrealizowane.

# W zakładce **Przelewy zrealizowane** dostępne są następujące opcje:

#### 3.5.2.1. Wyszukiwanie przelewów zrealizowanych

Po przejściu do zakładki przelewów zrealizowanych domyślnie zostanie wyświetlona historia wszystkich przelewów zrealizowanych w ciągu ostatnich 30 dni. Zakres wyświetlanych danych można zmienić wybierając odpowiednie pozycje. Możliwe jest zdefiniowanie zakresu dat, ilości dni oraz wybranie ostatniego miesiąca. W formularzu wyszukiwania istnieje również możliwość wyboru rachunku, waluty oraz wprowadzenia nazwy kontrahenta i tytułu. Wyszukiwanie zatwierdza się przyciskiem .

#### 🔎 Wyszukaj

#### 3.5.2.2. Podgląd informacji dotyczących przelewów zrealizowanych

W celu przejrzenia informacji o wybranym poleceniu przelewu zrealizowanego należy kliknąć na niego, a następnie wybrać przycisk Pokaż.

Po wyświetleniu informacji dotyczących polecenia przelewu (rys. 3.31) klient uzyska dostęp do następujących opcji: powrotu do listy przelewów (klawisz <sup>•, Powrót</sup>), wydruku polecenia przelewu (klawisz <sup>e, Wydruk dokumentu</sup>) oraz sprawdzenia historii zmian w poleceniu (klawisz <sup>•, Historia zmian</sup>).

| Informacje o po      | oleceniu przelewu                                                  |
|----------------------|--------------------------------------------------------------------|
| Dane nadawcy.        |                                                                    |
| Rachunek:            | RB (89 8367 0000 0002 0051 1000 0001)                              |
| Nazwa banku:         | Gospodarczy Bank Spółdzielczy                                      |
| Nazwa pełna:         | Firma Korporacyjna Kod SMS Spółka Oddział w Gorzowie Wielkopolskim |
| Ulica:               | Kosynierów Gdyńskich Parzyste 12                                   |
| Kod pocztowy:        | 66-400                                                             |
| Miejscowość:         | Gorzów Wielkopolski                                                |
| Dane adresata.       |                                                                    |
| Rachunek:            | 47 9430 0006 0016 6852 3000 0001                                   |
| Nazwa pełna:         | andrzej<br>kowal                                                   |
| Ulica:               |                                                                    |
| Kod pocztowy:        |                                                                    |
| Miejscowość:         |                                                                    |
| Szczegóły przelewu.  |                                                                    |
| Sposób dostarczenia: | Elixir                                                             |
| Kwota:               | 22,00 PLN                                                          |
| Data realizacji:     | 2014-10-28                                                         |
| Tytułem:             | 28.10.2014                                                         |
| a Davada a Mada      |                                                                    |

Rys. 3.31: Podgląd informacji dotyczących polecenia przelewu.

#### 3.5.2.3. Drukowanie poleceń przelewów zrealizowanych

W celu wydrukowania polecenia przelewu należy wybrać go z listy, a następnie kliknąć przycisk <sup>a Drukuj</sup>. W tym momencie rozpocznie się pobieranie pliku z poleceniem przelewu w formacie PDF.

#### 3.5.2.4. Ponowne wystawianie przelewów zrealizowanych

W celu ponownego wystawienia przelewu należy wybrać go z listy, a następnie kliknąć przycisk vystaw ponownie . Kolejnym krokiem jest autoryzacja operacji, która została opisana w punkcie 3.1.

#### 3.5.3. Przelewy odrzucone

W celu uzyskania dostępu do przelewów odrzuconych, należy z menu głównego (znajdującego się po lewej stronie) wybrać zakładkę **Przelewy**, a następnie **Przelewy odrzucone.** 

Wyświetlony zostanie formularz wyszukiwania oraz przyciski pozwalające na wyświetlenie szczegółów wybranego przelewu, wydrukowanie zlecenia odrzuconego, opcje usunięcia oraz jego ponowne wystawienie (rys. 3.32).

| Pr    | Przelewy odrzucone                                                                                                    |            |          |              |                                  |                                                                                                    |                                                          |                    |  |  |  |
|-------|----------------------------------------------------------------------------------------------------|------------|----------|--------------|----------------------------------|----------------------------------------------------------------------------------------------------|----------------------------------------------------------|--------------------|--|--|--|
| ¢W    | P Wyszukaj I P Pokaż S Drukuj - Usuń ✓ Wystaw ponownie                                                                                      |            |          |              |                                  |                                                                                                    |                                                          |                    |  |  |  |
| Wysa  | Wyszukaj przelewy                                                                                                    |            |          |              |                                  |                                                                                                    |                                                          |                    |  |  |  |
| Za ok | Za okres:<br>Od daty: 2014-11-11 © Do: 2014-12-01 ©<br>Ilość 20 dni Bieżący miesłąc<br>V Elixir V Expres BlueCash V Sorbnet V Expres Elixir |            |          |              |                                  |                                                                                                    |                                                          |                    |  |  |  |
| ~     | 0                                                                                                    | Data ≎     | Rodzaj ≎ | Kwota ≎      | Rachunek nadawcy 🗘               | Adresat ≎                                                                                                    | Tytuł ≎                                                  | Prz                |  |  |  |
|       |                                                                                                    | 2014-11-24 | Elixir   | 55,00 PLN    | 45 8367 0000 0002 0050 1000 0001 | Przedsiębiorstwo-Handlowo-<br>Usługowejji<br>48102054600000550200754549                                                                 | 123                                                      | Przelew oc<br>prze |  |  |  |
| ~     | B                                                                                                    | 2014-11-20 | Elixir   | 55,00 PLN    | 45 8367 0000 0002 0050 1000 0001 | ABRYS Technika Sp.z o.o.<br>Poznańjul Wiślana 46j<br>53154010562001831250930003                                                         | Nr faktury                                               | BRAK ŚF<br>N4      |  |  |  |
| ✓     |                                                                                                    | 2014-11-20 | Elixir   | 55,00 PLN    | 45 8367 0000 0002 0050 1000 0001 | Przedsiębiorstwo-Handlowo-<br>Usługowe∭68-200 Żary<br>48102054600000550200754549                                                        | 66                                                       | BRAK ŚF<br>NA      |  |  |  |
| ~     |                                                                                                    | 2014-11-20 | Elixir   | 2 500,00 PLN | 45 8367 0000 0002 0050 1000 0001 | Akcja Humanitarna Życie∥Długa<br>40 74-320 Barlinek<br>05102054600000530200035584                                                       | Zapłata za<br>fakturę∭                                   | BRAK ŚF<br>NA      |  |  |  |
|       |                                                                                                    | 2014-11-19 | Elixir   | 55,00 PLN    | 45 8367 0000 0002 0050 1000 0001 | INVECO Sp.z o.o. Energetyka<br>Poznańsjka Zaklad Inwestycji<br>Energet.PoznańjLindego 23bj66-560<br>Poznań<br>2914401286000000001867897 | Zapłata za<br>fakturę: Przelew<br>z książki<br>adresowej | BRAK ŚF<br>NA      |  |  |  |
|       |                                                                                                    | 2014-11-19 | Elixir   | 11,00 PLN    | 45 8367 0000 0002 0050 1000 0001 | ACTION SA  Długa Warszawa<br>14128000030052210000022845                                                                                 | Zapłata za<br>fakturę<br>nr: qwqw nr<br>klienta          | BRAK ŚF<br>NA      |  |  |  |
|       |                                                                                                    | 2014-11-19 | Elixir   | 11,00 EUR    | 45 8367 0000 0002 0050 1000 0001 | Mariusz Wiśniewski  453 456<br>MK0730000000042425                                                                                       | hjkhjk                                                   |                    |  |  |  |
|       |                                                                                                    |            |          |              | 11 of 1) 📧 < 🚹 🕨 🖻               | 10 🗸                                                                                                    |                                                          |                    |  |  |  |

Rys. 3.32: Przelewy odrzucone.

#### 3.5.3.1. Wyszukiwanie przelewów odrzuconych

Po przejściu do zakładki przelewów odrzuconych domyślnie zostanie wyświetlona historia wszystkich przelewów odrzuconych z ostatnich 30 dni. Zakres wyświetlanych danych można zmienić wybierając odpowiednie pozycje. Możliwe jest zdefiniowanie zakresu dat, ilości dni oraz wybranie ostatniego miesiąca. W formularzu wyszukiwania istnieje również możliwość wyboru typu przelewu: Elixir, Expres BlueCash. Wyszukiwanie zatwierdza się przyciskiem P Wyszukaj.

#### 3.5.3.2. Podgląd informacji dotyczących przelewów odrzuconych

W celu przejrzenia informacji o wybranym poleceniu przelewu odrzuconego należy kliknąć na niego, a następnie wybrać przycisk Pokaż.

Po wyświetleniu informacji dotyczących polecenia przelewu klient uzyska dostęp do następujących opcji: wydruku dokumentu (klawisz <sup>wydruk dokumentu</sup>) oraz podoladu historii zmian wprowadzonych w przelewie (klawisz / Historia zmian ).

3.5.3.3. Drukowanie poleceń przelewów odrzuconych

W celu wydrukowania polecenia przelewu należy wybrać go z listy, a następnie kliknąć przycisk <sup>a Drukuj</sup>. W tym momencie rozpocznie się pobieranie pliku z poleceniem przelewu w formacie PDF.

#### 3.5.3.4. Usuwanie przelewów odrzuconych z listy

W celu usunięcia polecenia przelewu należy wybrać przelew z listy, a następnie kliknąć klawisz – <sup>Usuń</sup>. Kolejnym krokiem jest autoryzacja operacji, która została opisana w punkcie 3.1.

W celu ponownego wystawienia przelewu należy wybrać go z listy, a następnie kliknąć przycisk vystaw ponownie . Kolejnym krokiem jest autoryzacja operacji, która została opisana w punkcie 3.1.

#### 3.6. Kredyty

System I-Bank umożliwia podgląd kont kredytowych, ich historii oraz danych udzielonego Klientowi kredytu.

#### 3.6.1 Konta kredytowe

W celu przejścia do kont kredytowych należy wybrać z menu głównego zakładkę **Kredyty**, a następnie **Konta kredytowe**. Wyświetlona zostanie lista kont kredytowych zawierająca następujące dane (rys. 3.33):

NRB – Numer Rachunku Bankowego konta kredytowego.

**Kwota** – kwota kredytu.

**Saldo** – saldo kredytu.

Data założenia – data założenia kredytu.

Data zapadalności – data zapadalności kredytu.

**Oprocentowanie** – oprocentowanie kredytu.

| Konta kredytowe           |              |                                                                 |                  |                        |                      |
|---------------------------|--------------|-----------------------------------------------------------------|------------------|------------------------|----------------------|
| Historia                  |              |                                                                 |                  |                        |                      |
| NRB ≎                     | Kwota ≎      | Saldo 🗘                                                         | Data założenia 🗘 | Data<br>zapadalności ≎ | Oprocentowanie<br>\$ |
| 8983670000002005110000001 | 5 000,00 PLN | -4 760,36 PLN                                                   | 2013-09-10       | 2016-09-10             | 13,00                |
| 3583670000002005110000003 | 7 000,00 PLN | -6 834,19 PLN                                                   | 2013-10-18       | 2016-10-17             | 13,00                |
|                           | (1 of 1)     | ia <a 1="" td="" 🕬<=""><td>· ⊫ı 10 ∨</td><td></td><td></td></a> | · ⊫ı 10 ∨        |                        |                      |

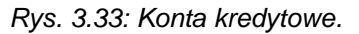

W celu wyświetlenia historii wybranego konta kredytowego należy wybrać go poprzez kliknięcie go a następnie kliknąć przycisk Historia Wyświetlona zostanie historia operacji z ostatnich 30 dni (rys. 3.34). Zakres wyświetlanych danych można zmienić wybierając odpowiednie pozycje. Możliwe jest zdefiniowanie zakresu dat, ilości dni oraz wybranie ostatniego miesiąca. Wyszukiwanie zatwierdza się przyciskiem

Pozostałe dwa dostępne przyciski Pokaż i Wydruki umożliwiają kolejno: podgląd szczegółów wybranej operacji wykonanej na danym rachunku oraz pobranie jej wydruku (w formatach: PDF, CSV, XLS).

| P Wyszukaj   | j 👘 🕈 Powrót  | t 🔎 Pokaż 📗 🖴 Wy      | druki                                |                                                                |                                                                 |
|--------------|---------------|-----------------------|--------------------------------------|----------------------------------------------------------------|-----------------------------------------------------------------|
| Kryteria wys | zukiwania     |                       |                                      |                                                                | =                                                               |
| Kierunek: V  |               |                       |                                      | Kwota od: 0,00 do:                                             |                                                                 |
| Okros        | Od daty: 2014 | 1-10-19 🛍 Do daty:    | 2014-11-18                           | Kontrahent:                                                    |                                                                 |
| •            | Ostatnie: 30  | dni 🔍 Bieżący miesiąc |                                      | Tytuł:                                                         |                                                                 |
|              |               | llość :               | zleceń= <mark>25</mark> Suma obrotóv | v: WN=15 166,24 PLN MA=0,00 PLN                                |                                                                 |
| Data 😂       | Kierunek<br>≎ | Kwota ≎               | Saldo po / przed                     | Tytuł ≎                                                        | Nazwa kontrahenta                                               |
| 2014-11-13   | OBCIĄŻENIE    | 0.5                   |                                      | Prowizja za przelew  z dnia 2014-11-13. na<br>kwotę 0.01 PLN   | PI Saba Service  74-320<br>Barlinek Gorzowska 64/4              |
| 2014-11-13   | OBCIĄŻENIE    | 0.01                  |                                      | 5971002010  S20141001                                          | Aleksandra Wojciechowska                                        |
| 2014-11-13   | OBCIĄŻENIE    | 0.88                  |                                      | wykonane usługi                                                | Jan Kowalski Sklep ABC dla Domu 89-089<br>Przesmyk Wiertnicza 5 |
| 2014-11-13   | OBCIĄŻENIE    | 5.0                   |                                      | Wpłata na konto pana Józefa.                                   | Józef Woźniak  74-300<br>Myślibórz Orzechowa 5                  |
| 2014-11-13   | OBCIĄŻENIE    | 0.5                   |                                      | Prowizja za przelew  z dnia 2014-11-13. na<br>kwotę 900.00 PLN | PI Saba Service  74-320<br>Barlinek Gorzowska 64/4              |
| 2014-11-13   | OBCIĄŻENIE    | 900.0                 |                                      | wypłata                                                        | Paweł Kwiatkowski 00-002<br>Warszawa Polna 5a                   |
| 2014-11-13   | OBCIĄŻENIE    | 0.5                   |                                      | Prowizja za przelew  z dnia 2014-11-13. na<br>kwotę 111.00 PLN | PI Saba Service  74-320<br>Barlinek Gorzowska 64/4              |
| 2014-11-13   | OBCIĄŻENIE    | 111.0                 |                                      | Wpłata na konto pana Józefa.                                   | Józef Woźniak  74-300<br>Myślibórz Orzechowa 5                  |
| 2014-11-06   | OBCIĄŻENIE    | 0.5                   |                                      | Prowizja za przelew  z dnia 2014-10-30. na<br>kwotę 111.00 PLN | PI Saba Service  74-320<br>Barlinek Gorzowska 64/4              |
| 2014-11-06   | OBCIĄŻENIE    | 200.0                 |                                      | Założenie lokaty                                               | Gospodarczy Bank Spółdzielczy                                   |
|              |               | (1                    | of 3) 📧 🔜 🕇                          | 2 3 ▶ ▶ 10 ∨                                                   |                                                                 |

Rys. 3.34: Historia konta kredytowego.

# 3.7. Książka adresowa

Książka adresowa systemu I-Bank dostarcza klientowi dostęp do funkcji:

dodawania nowego adresata,

edycji danych adresata zapisanego w książce adresowej,

usuwania adresata z książki adresowej,

wystawienia przelewu na rachunek adresata zapisanego w książce adresowej.

# 3.7.1. Nowy adresat

W celu dodania nowego adresata należy wybrać z menu głównego zakładkę **Książka adresowa**, a następnie **Nowy adresat**. Wyświetlony zostanie formularz dodania informacji o adresacie (3.35).

Należy w nim uzupełnić pola wymagane:

Nazwa skrócona – skrót nazwy adresata.

Nazwa pełna – pełna nazwa adresata.

Rachunek – numer konta adresata.

oraz wybrać dane dla transakcji finansowych:

Grupa – grupa przynależności rozrachunkowej adresata.

Autoryzacja przelewu – sposób autoryzacji dokumentów dla kontrahenta.

Pola na formularzu niewymagane, które można uzupełnić:

**NIP** – Numer Identyfikacji Podatkowej adresata.

Domyślny tytuł – domyślny tytuł na nowych przelewach dla adresata.

W celu zatwierdzenia dodania informacji o nowym adresacie należy kliknąć przycisk Zatwierdź. Kolejnym krokiem jest autoryzacja operacji, która została opisana w punkcie 3.1.

| Dodanie informacji o adre          | sacie                                                                               |                                                                                            |                                                                                                    | ? |
|------------------------------------|-------------------------------------------------------------------------------------|--------------------------------------------------------------------------------------------|----------------------------------------------------------------------------------------------------|---|
| Kontrahent                         |                                                                                     |                                                                                            |                                                                                                    |   |
| *Dane adresowe.                    |                                                                                     |                                                                                            |                                                                                                    |   |
| Nazwa skrócona: *                  | Tomek                                                                               |                                                                                            |                                                                                                    |   |
| Nazwa pełna: *                     | Tomasz Antoni N                                                                     | owakowski                                                                                  |                                                                                                    |   |
|                                    |                                                                                     |                                                                                            |                                                                                                    |   |
| Ulica:                             | Szarych Szeregó                                                                     | w 5B                                                                                       |                                                                                                    |   |
| Miejscowość:                       | 01-210 Warsz                                                                        | awa                                                                                        |                                                                                                    |   |
| #Dane dla transakcji finansowych   |                                                                                     |                                                                                            |                                                                                                    |   |
| Grupa:                             | ✓ kontrahent                                                                        | pracownik ko                                                                               | ntrahent walutowy                                                                                                    |   |
| Autoryzacja przelewu na podstawie: | 🖲 Kodu SMS 🤇                                                                        | Hasła logowania                                                                            |                                                                                                    |   |
|                                    | UWAGA: Została w<br>Od tej chwili przy za<br>komórkowy komun<br>przepisać do pola ł | ybrana opcja: Autoryzac<br>atwierdzaniu przelewów<br>ikat SMS.Ostatnia linia k<br>Kod SMS. | a zleceń na podstawie: Kodu SMS<br>do adresata: system prześle na Twój telefon<br>omunikatu zawiera 8 znaków, które należy |   |
| NIP:                               | 123-456-78-91                                                                       |                                                                                            |                                                                                                    |   |
| Rachunek:                          | 12 3123 1231 23                                                                     | 12 3123 1231 2313                                                                          |                                                                                                    |   |
| Domyślny tytuł:                    | wpłata                                                                              |                                                                                            |                                                                                                    |   |
|                                    |                                                                                     |                                                                                            |                                                                                                    |   |
|                                    |                                                                                     |                                                                                            |                                                                                                    |   |
|                                    |                                                                                     |                                                                                            |                                                                                                    |   |
|                                    |                                                                                     |                                                                                            |                                                                                                    |   |

🗙 Zrezygnuj 🗸 Zatwierdź

Rys. 3.35: Formularz dodawania informacji o adresacie.

# 3.7.2. Lista adresatów

W celu przejścia do listy adresatów należy z menu głównego wybrać zakładkę **Książka adresowa**, a następnie **Lista adresatów**. Domyślnie zostanie wyświetlona lista wszystkich adresatów z **grupy kontrahentów** (rys. 3.36).

| Książka adresowa        |                                                                                                    |                     |                    | ?                                |  |  |  |
|-------------------------|----------------------------------------------------------------------------------------------------|---------------------|--------------------|----------------------------------|--|--|--|
| 🔎 Wyszukaj 👔 🗅 Nowy prz | elew 🗅 Historia 📔 🔎 Pok                                                                                                    | aż 🕂 Dodaj 🎤 Edytuj | – Usuń 🔋 🖴 Wydruki |                                  |  |  |  |
| Kryterium wyszukiwania  | Kryterium wyszukiwania                                                                                                    |                     |                    |                                  |  |  |  |
| Skrót nazwy:            | Skrót nazwy:       Adres:         NIP:       Rachunek:         Grupa:       kontrahent         pracownik       kontrahent walutowy         Pokaż tylko nieautoryzowane (zaznaczone kolorem czerwonym) |                     |                    |                                  |  |  |  |
| Skrót ≎                 | Nip ≎                                                                                                    | Nazwa               | Miejscowość        | Rachunek ≎                       |  |  |  |
| Jan Kowalski            |                                                                                                    | Jan Kowalski        | Walutowy           | 29 8898 0003 0000 0000 0000 0001 |  |  |  |
| Karol                   |                                                                                                    | Karol Korniak       | Myślibórz          | 05 1030 1188 0000 0000 5340 9201 |  |  |  |
| Tomek                   |                                                                                                    | Tomasz Nowak        | Myślibórz          | 61 1060 0076 0000 3310 0018 2660 |  |  |  |
|                         | (1 ol                                                                                                    | 1) III << 1 >> >1   | 10 🔻               |                                  |  |  |  |

Rys. 3.36: Książka adresowa.

W zakładce Lista adresatów klient ma dostęp do następujących opcji:

#### 3.7.2.1. Wyszukiwanie adresatów

Zakres wyświetlanych danych można zmienić wybierając odpowiednie pozycje. Możliwe jest zdefiniowanie skrótowej nazwy adresata, jego adresu, NIPu oraz numeru rachunku. W formularzu wyszukiwania istnieje również możliwość wyboru grupy, do której przynależy adresat, tj: kontrahent, pracownik, kontrahent walutowy. Wyszukiwanie zatwierdza się przyciskiem P Wyszukaj.

#### 3.7.2.2. Wykonanie nowych przelewów

W celu wykonania przelewu do adresata zdefiniowanego w książce adresowej należy odszukać go na liście, zaznaczyć poprzez kliknięcie, a następnie kliknąć przycisk • Nowy przelew . Dalsza część operacji wykonania przelewu została opisana w punkcie **3.3.1** niniejszego przewodnika.

#### 3.7.2.3. Podgląd historii przelewów dla adresatów

W celu przejrzenia historii przelewów wykonanych oraz otrzymanych od konkretnego adresata należy odszukać go na liście, zaznaczyć poprzez kliknięcie, a następnie kliknąć przycisk Historia Domyślnie zostanie wyświetlona lista transakcji z ostatnich 30 dni (rys. 3.37). W formularzu wyszukiwania możliwe jest zdefiniowanie zakresu dat, kwot pieniężnych oraz wybranie kierunku transakcji i tytułu.

| Historia             | a rachunku a                  | adresata nr: 47 9430 (                    | 006 0016 6852 3000 000 | 1                                          | ?                 |
|----------------------|-------------------------------|-------------------------------------------|------------------------|--------------------------------------------|-------------------|
| 🔎 Wyszukaj           | 👔 🥱 Powrót                    | 🔊 Pokaż 🔹 🚇 Wy                            | druki                  |                                            |                   |
| Kryteria wys         | zukiwania                     |                                           |                        |                                            | -                 |
| Kierunek: W<br>Okres | Od daty: 2014<br>Ostatnie: 30 | 4-10-14 🗴 Do daty:<br>dni Bieżący miesiąc | 2014-11-13             | Kwota od:   0,00   do:     b   Kontrahent: |                   |
|                      |                               | llość                                     | zleceń= 3 Suma obrotóv | v: WN=134,00 PLN MA=0,00 PLN               |                   |
| Data ≎               | Kierunek<br>≎                 | Kwota ≎                                   | Saldo po / przed       | Tytuł ≎                                    | Nazwa kontrahenta |
| 2014-11-06           | OBCIĄŻENIE                    | 111.0                                     |                        | Przelew do Andrzeja                        | andrzej kowal     |
| 2014-10-28           | OBCIĄŻENIE                    | 1.0                                       |                        | złotówka                                   | andrzej           |
| 2014-10-28           | OBCIĄŻENIE                    | 22.0                                      |                        | 28.10.2014                                 | andrzej kowal     |
|                      |                               |                                           | (1 of 1) 📧 🤜           | <b>1</b> ▶> ▶1 <b>10 ▼</b>                 |                   |

Rys. 3.37: Historia przelewów.

#### 3.7.2.4. Podgląd informacji o adresatach

W celu przejrzenia informacji o wybranym adresacie należy odszukać go na liście, zaznaczyć poprzez kliknięcie, a następnie kliknąć przycisk Pokaż.

Wyświetlone zostaną następujące dane (rys. 3.38):

Nazwa skrócona – skrót nazwy adresata.

Nazwa pełna – pełna nazwa adresata.

Ulica – adres adresata.

Kod pocztowy – kod pocztowy adresata.

Miejscowość – nazwa miejscowości adresata.

NIP – Numer Identyfikacji Podatkowej adresata.

Grupa – grupa przynależności rozrachunkowej adresata.

Sposób autoryzacji – sposób autoryzacji dokumentów dla kontrahenta.

Nazwa banku - nazwa banku adresata.

Rachunek – numer konta adresata.

Domyślny tytuł – domyślny tytuł na nowych przelewach dla adresata.

| Informacje o        | adresacie                        |
|---------------------|----------------------------------|
| #Dane adresowe.     |                                  |
| Nazwa skrócona:     | Jan Kowalski                     |
| Nazwa pełna:        | Jan<br>Kowalski                  |
| Ulica:              | Bankowośc 139/c/9                |
| Kod pocztowy:       | 01-001                           |
| Miejscowość:        | Walutowy                         |
| NIP:                |                                  |
| #Dane dla transakcj | i finansowych.                   |
| Grupa:              | kontrahent                       |
| Sposób autoryzacji  | : hasło                          |
| Nazwa banku:        | Bank Spółdzielczy Opole          |
| Rachunek:           | 29 8898 0003 0000 0000 0000 0001 |
| Domyślny tytuł:     | wpłata                           |
| ✤ Powrót            | toria zmian                      |

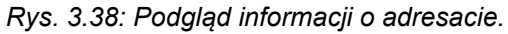

#### 3.7.2.5. Dodawanie nowych adresatów

W celu dodania nowego adresata należy kliknąć przycisk + Dodaj.

Dodanie nowego adresata do książki adresowej zostało opisane w punkcie 3.7.1.

#### 3.7.2.6. Edycja danych adresatów

Wyświetlony zostanie formularz zmiany informacji o adresacie (rys. 3.39). Edycji podlegają następujące dane:

Nazwa skrócona – skrót nazwy adresata.

Nazwa pełna – pełna nazwa adresata.

**Ulica** – adres adresata.

Kod pocztowy – kod pocztowy adresata.

Miejscowość – nazwa miejscowości adresata.

NIP – Numer Identyfikacji Podatkowej adresata.

Grupa – grupa przynależności rozrachunkowej adresata.

Sposób autoryzacji – sposób autoryzacji dokumentów dla kontrahenta.

Nazwa banku – nazwa banku adresata.

Rachunek – numer konta adresata.

**Domyślny tytuł** – domyślny tytuł na nowych przelewach dla adresata.

W celu zatwierdzenia zmiany informacji należy kliknąć przycisk **Zatwierdź**. Kolejnym krokiem jest autoryzacja operacji, która została opisana w punkcie 3.1.

| Zmiana informacji o adres          | sacie                                      |                                                |                                                             |                                           |                                            |  |
|------------------------------------|--------------------------------------------|------------------------------------------------|-------------------------------------------------------------|-------------------------------------------|--------------------------------------------|--|
| Contrahent                         |                                            |                                                |                                                             |                                           |                                            |  |
| Dane adresowe.                     |                                            |                                                |                                                             |                                           |                                            |  |
| <u>N</u> azwa skrócona: *          | Karol                                      |                                                |                                                             |                                           |                                            |  |
| Nazwa pełna: *                     | Karol                                      |                                                |                                                             |                                           |                                            |  |
|                                    | Korniak                                    |                                                |                                                             |                                           |                                            |  |
| Ulica:                             | Mickiewicza                                | a 5/9                                          |                                                             |                                           |                                            |  |
| Miejscowość:                       | 74-300                                     | Myślibórz                                      |                                                             |                                           |                                            |  |
| Dane dla transakcji finansowych.   |                                            |                                                |                                                             |                                           |                                            |  |
| Grupa:                             | 🖌 kontra                                   | hent 🗌 pr                                      | acownik kontral                                             | ent walutowy                              |                                            |  |
| Autoryzacja przelewu na podstawie: | Kodu SI                                    | VIS 💿 Hasła                                    | a logowania                                                 |                                           |                                            |  |
|                                    | UWAGA: Zos<br>Od tej chwili<br>logowania d | stała wybrana<br>przy zatwierd<br>ysponenta ra | opcja: Autoryzacja zleo<br>zaniu przelewów do ac<br>chunku. | eń na podstawie: H<br>resata: Karol wysta | <b>asła logowania</b><br>rczy wpisać hasło |  |
| NIP:                               |                                            |                                                |                                                             |                                           |                                            |  |
| Rachunek:                          | 05 1030 11                                 | 88 0000 000                                    | 0 5340 9201                                                 |                                           |                                            |  |
| Domyślny tytuł:                    | wpłata                                     |                                                |                                                             |                                           |                                            |  |
|                                    |                                            |                                                |                                                             |                                           |                                            |  |
|                                    |                                            |                                                |                                                             |                                           |                                            |  |
|                                    |                                            |                                                |                                                             |                                           |                                            |  |

Rys. 3.39: Zmiana informacji o adresacie.

#### 3.7.2.7. Usuwanie adresatów

W celu usunięcia adresata z książki adresowej należy wybrać go z listy, zaznaczyć poprzez kliknięcie na niego, a następnie kliknąć przycisk – <sup>Usuń</sup>. Kolejnym krokiem jest autoryzacja operacji, która została opisana w punkcie 3.1.

#### 3.7.2.8. Pobieranie wydruków dla adresatów

W celu dokonania pobrania w formacie PDF wydruków z listy adresowej należy kliknąć przycisk wydruki. Wyświetlone zostanie okienko z wyborem wydruków (rys. 3.40). Możliwy jest wydruk kartoteki kontrahentów z listy (listę można edytować za pomocą formularza wyszukiwania), informacji o konkretnym kontrahencie oraz informacji o kontrahentach z listy.

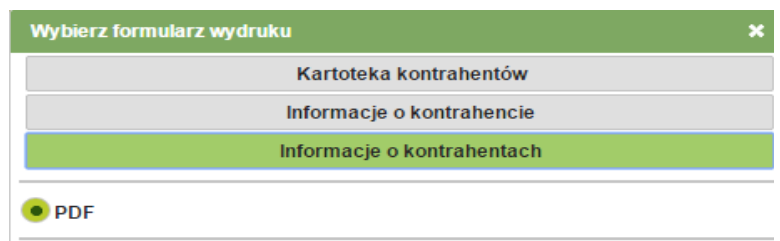

Rys. 3.40: Okienko pobierania wydruków.

#### 3.8. Wzorce

Zakładka **Wzorce** dostarcza możliwość definiowania własnych wzorów zleceń przelewów krajowych oraz przelewów do Urzędów Skarbowych.

#### 3.8.1. Wzorce aktywne

W celu przejścia do wzorców aktywnych należy z menu głównego wybrać zakładkę **Wzorce**, a następnie **Wzorce aktywne.** Domyślnie zostanie wyświetlona lista wszystkich wzorców aktywnych (rys. 3.41).

| Wzorce dokumentów                              |                                   |                |
|------------------------------------------------|-----------------------------------|----------------|
| 🔎 Wyszukaj 🔢 🔻 Nowy wzorzec 🛛                  | B Nowy przelew 📔 🔎 Pokaż 🖍 Edytuj | – Usuń         |
| Kryterium wyszukiwania                         |                                   |                |
| Nazwa:<br>Rodzaj: 🖌 Przelew Elixir 🖌 Przelew U | IS                                |                |
| Nazwa ≎                                        | Opis ≎                            | Rodzaj ≎       |
| Opłaty                                         | Opłaty krajowe                    | Przelew Elixir |
| Skarbówka                                      | Przelew do US                     | Przelew US     |
| Urząd Skarbowy                                 | Urząd Skarbowy                    | Przelew US     |
| (1 of 1)                                       | 14 <4 <b>1</b> IN IN <b>V</b>     |                |

Rys. 3.41: Wzorce dokumentów.

W zakładce Wzorce dokumentów klient ma dostęp do następujących opcji:

#### 3.8.1.1. Wyszukiwanie wzorców

Zakres wyświetlanych wzorców aktywnych można zmienić wybierając odpowiednie pozycje. Możliwe jest zdefiniowanie nazwy wzorca oraz jego rodzaju.

W celu wyszukania wzorców według zadanych kryteriów należy kliknąć przycisk <sup>p</sup> Wyszukaj .

#### 3.8.1.2. Dodawanie nowych wzorców

W celu zdefiniowania nowego wzorca należy kliknąć przycisk <u>Nowy wzorzec</u>, a następnie wybrać, jaki wzorzec chcemy utworzyć. Wyświetlony zostanie formularz dodania nowego wzorca (rys. 3.42 i 3.43). Pola dla wzorca przelewu krajowego zostały opisane w punkcie 3.3.1, dla wzorca przelewu do Urzędu Skarbowego zostały opisane w punkcie 3.3.3, natomiast dla wzorca przelewu do Zakładu Ubezpieczeń Społecznych w punkcie 3.3.4. Po wypełnieniu wszystkich wymaganych pól należy kliknąć przycisk <del>Zatwierdź</del>. Kolejnym krokiem jest autoryzacja operacji, która została opisana w punkcie 3.1.

| Dodanie noweg         | o wzorca prze    | lewu krajowego           |                  |   | ? |
|-----------------------|------------------|--------------------------|------------------|---|---|
| # Wzorzec             |                  |                          |                  |   |   |
| Nazwa: *              | 1                |                          |                  |   |   |
| Opis: *               |                  |                          |                  |   |   |
| * Nadawca             |                  |                          |                  |   |   |
|                       | ROR (76 8367 000 | 00 0002 0058 3000 0001   | )                | ] |   |
| Rachunek nadawcy:     | Saldo: 999 888   | ,50 PLN Limit: 998 900,4 | 19 PLN 🛨         |   |   |
| *Adresat              |                  |                          |                  |   |   |
|                       |                  |                          |                  |   |   |
| Rachunek: *           |                  |                          |                  |   |   |
| Nazwa pełna: *        |                  |                          |                  |   |   |
|                       |                  |                          |                  |   |   |
| Ulica:                |                  |                          |                  |   |   |
| Miejscowość:          |                  |                          |                  |   |   |
| Szczegóły transakcji. |                  |                          |                  |   |   |
| Kwota: *              |                  | PLN Maksymalna kwota     | : 999 888,50 PLN |   |   |
| Data realizacji: *    | 2014-11-17       | 1                        |                  |   |   |
| Tytułem: *            |                  |                          |                  |   |   |
|                       |                  |                          |                  |   |   |
|                       |                  |                          |                  |   |   |
|                       |                  |                          |                  |   |   |
|                       |                  |                          |                  |   |   |

× Zrezygnuj 🗸 Zatwierdź

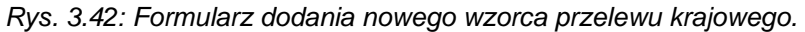

| Dodanie nowego            | wzorca przelewu do US                       |
|---------------------------|---------------------------------------------|
| *Wzorzec.                 |                                             |
| Nazwa: *                  |                                             |
| Opis: *                   |                                             |
| Dane płatnika.            |                                             |
|                           | ROR (76 8367 0000 0002 0058 3000 0001)      |
| Rachunek nadawcy:         | Saldo: 999 888,50 PLN Limit: 998 900,49 PLN |
| Nazwa płatnika: *         | Karol Nowakowski                            |
| ldentyfikator płatnika: * | NIP                                         |
| Dane urzędu skarboweg     | Jo                                          |
| Siedziba: *               | Gorzów Wielkopolski 🔻 🔎                     |
| Nazwa: *                  | Urząd Skarbowy 🔻                            |
| Symbol dokumentu: *       | ×                                           |
| Rachunek: *               |                                             |
| Szczegóły transakcji.     |                                             |
| Okres płatności: *        | rok: 14 M-Miesiąc T 10                      |
| Priorytet: *              | standardowy (S) 🔻 ?                         |
| Kwota: *                  | PLN Maksymaina kwota: 999 888,50 PLN        |
| Data realizacji: *        | 2014-11-17 🗇                                |
| ldentyf. zobowiązania:    |                                             |
|                           |                                             |

× Zrezygnuj ✓ Zatwierdź

Rys. 3.43: Formularz dodania nowego wzorca przelewu do Urzędu Skarbowego.

# 3.8.1.3. Wykonanie nowych przelewów

W celu wykonania przelewu na wybrany wzorzec należy kliknąć na niego, a następnie przycisk Nowy przelew . Wyświetlony zostanie formularz dodania nowego

polecenia przelewu, którego opis znajduje się w punktach **3.3.1** (w przypadku przelewu krajowego), **3.3.3** (w przypadku przelewu do Urzędu Skarbowego) oraz **3.3.4** (w przypadku przelewu do Zakładu Ubezpieczeń Społecznych).

#### 3.8.1.4. Podgląd informacji dotyczących wzorców

W celu wyświetlenia informacji na temat wybranego wzorca należy kliknąć na niego, a następnie przycisk Pokaż (rys. 3.44).

| Informacje o wa         | zorcu przelewu do US                   |
|-------------------------|----------------------------------------|
| * Wzorzec               |                                        |
| Nazwa:                  | Urząd Skarbowy                         |
| Opis:                   | Urząd Skarbowy                         |
| *Dane urzędu skarbo     | Nego.                                  |
| Siedziba:               | Gorzów Wielkopolski                    |
| Nazwa:                  | Urząd Skarbowy                         |
| Symbol dokumentu:       | AKC                                    |
| Rachunek:               | 82 1010 1704 0023 8122 2200 0000       |
| Dane płatnika.          |                                        |
| Rachunek nadawcy:       | ROR (76 8367 0000 0002 0058 3000 0001) |
| Nazwa banku:            |                                        |
| Nazwa płatnika:         | Karol Nowakowski                       |
| Identyfikator płatnika: | NIP 556-080-48-54                      |
| * Szczegóły przelewu.   |                                        |
| Okres płatności:        |                                        |
| Kwota:                  | 66,00 PLN                              |
| Data realizacji:        | 2014-11-17                             |
| Identyf. zobowiązania:  |                                        |
|                         |                                        |
|                         |                                        |
| 🔊 Powrót 📝 Histori      | a zmian                                |

Rys. 3.44: Informacje dotyczące wzorca przelewu.

#### 3.8.1.5. Edycja wzorców

W celu dokonania zmiany danych wzorca przelewu należy kliknąć na niego, a następnie wybrać przycisk **Edytuj**. Wyświetlony zostanie formularz edycji (rys. 3.45).

| Zmiana danych w           | zorca przelewu do US                          | ? |
|---------------------------|-----------------------------------------------|---|
| #Wzorzec.                 |                                               |   |
| Nazwa: *                  | Skarbówka                                     |   |
| Opis: *                   | Przelew do US                                 |   |
| Dane płatnika.            |                                               |   |
|                           | ROR (76 8367 0000 0002 0058 3000 0001)        |   |
| Rachunek hadawcy:         | Saldo: 999 888,50 PLN Limit: 998 900,49 PLN 🕒 |   |
|                           |                                               |   |
| Nazwa płatnika: *         | Karol Nowakowski                              |   |
|                           |                                               |   |
| Identyfikator płatnika: * | NIP <b>*</b> 118-142-83-85                    |   |
| *Dane urzędu skarboweg    | jo.                                           |   |
| Siedziba: *               | Gorzów Wielkopolski 🝷 🔎                       |   |
| Nazwa: *                  | Urząd Skarbowy 💌                              |   |
| Symbol dokumentu: *       | AKC                                           |   |
| Rachunek: *               | 82 1010 1704 0023 8122 2200 0000              |   |
| * Szczegóły transakcji.   |                                               |   |
| Okres płatności: *        | rok: 14 M-Miesiąc 🔻 10                        |   |
| Priorytet: *              | standardowy (S) 🔻 ?                           |   |
| Kwota: *                  | 55,00 PLN Maksymalna kwota: 999 888,50 PLN    |   |
| Data realizacji: *        | 2014-11-17                                    |   |
| ldentyf. zobowiązania:    |                                               |   |
| × Zrezygnuj 🗸 Zatwier     | dź                                            |   |

Rys. 3.45: Formularz zmiany danych wzorca przelewu.

W celu zatwierdzenia wprowadzonych danych należy kliknąć przycisk <br/> <br/> Zatwierdź . Kolejnym krokiem jest autoryzacja operacji, która została opisana w punkcie 3.1.

#### 3.8.1.6. Usuwanie wzorców

W celu usunięcie wybranego wzorca należy zaznaczyć go poprzez kliknięcie na niego, a następnie kliknąć przycisk – <sup>Usuń</sup>. Kolejnym krokiem jest autoryzacja operacji, która została opisana w punkcie 3.1.

#### 3.9. Zlecenia stałe

**Zlecenia całe** jest opcją pozwalającą na automatyczne dokonywanie przelewów określonej kwoty pieniężnej na wskazane konto w regularnych odstępach czasowych. Umożliwia dodawanie nowych zleceń oraz podgląd i edycję zleceń zdefiniowanych do tej pory.

#### 3.9.1. Nowe zlecenie stałe

W celu zdefiniowania zlecenia stałego należy z menu głównego wybrać zakładkę **Zlecenia stałe**, a następnie **Nowe zlecenie stałe**. Wyświetlony zostanie formularz dodania nowego zlecenia stałego (rys. 3.46). Należy wypełnić go analogicznie z punktem 3.3.

| Dodanie nowego z            | lecenia stałego       |                         |        |         |           |            | _      |  | _ |  |  |
|-----------------------------|-----------------------|-------------------------|--------|---------|-----------|------------|--------|--|---|--|--|
| Nadawca                     | oconia stalego        |                         |        |         |           |            |        |  |   |  |  |
| enauawca                    | ROR (76 8367 0000     | 0002 0058 3000 00       | 01)    |         |           |            |        |  |   |  |  |
| Rachunek nadawcy:           |                       | 0 PLN Limit: 002 00     | 0.40.5 | DI M    |           |            |        |  |   |  |  |
|                             | 5000,0                |                         | 0,451  |         | _         |            |        |  |   |  |  |
| #Adresat                    | Dane adresata można n | obrać z wcześniej przyg | otowar | edo wz  | rca lub k | siażki adr | resowe |  |   |  |  |
|                             | Ksiazka adresowa      | Wzorce przelewu         | Ор     | rzelew  | a rachur  | nek własi  | nv     |  |   |  |  |
| Wybór adresata:             | Tomek - 61106000760   | 000331000182660         | A      | <i></i> | ?         |            |        |  |   |  |  |
| Rachunek: *                 | 61 1060 0076 0000 33  | 10 0018 2660            |        |         |           |            |        |  |   |  |  |
| Nazwa pełna: *              | Tomasz Nowak          |                         |        |         |           |            |        |  |   |  |  |
| Ulica:                      | Niepodległości 5A     |                         |        |         |           |            |        |  |   |  |  |
| Miejscowość:                | 74-300 Myślibórz      |                         |        |         |           |            |        |  |   |  |  |
| Szczegóły transakcji.       |                       |                         |        |         |           |            |        |  |   |  |  |
| Priorytet: *                | standardowy (S) 🔻     | ?                       |        |         |           |            |        |  |   |  |  |
| Kwota: *                    |                       | PLN Maksymalna kw       | ota: 9 | 999 888 | 50 PLN    |            |        |  |   |  |  |
| Tytułem: *                  | wpłata                |                         |        |         |           |            |        |  |   |  |  |
|                             |                       |                         |        |         |           |            |        |  |   |  |  |
|                             |                       |                         |        |         |           |            |        |  |   |  |  |
| <b>_</b>                    |                       |                         |        |         |           |            |        |  |   |  |  |
| Eziecenie stałe             |                       |                         |        |         |           |            |        |  |   |  |  |
| Data pierwszej płatności: * | 2014-11-17            | 1                       |        |         |           |            |        |  |   |  |  |
| Zlecenie ważne:             | 🔵 Do dnia 🛛 🖲 bezter  | minowo                  |        |         |           |            |        |  |   |  |  |
|                             |                       |                         |        |         |           |            |        |  |   |  |  |

Rys. 3.46: Formularz dodania nowego zlecenia stałego.

# 3.9.2. Zlecenia stałe aktywne

W celu wyświetlenia zleceń stałych aktywnych należy z menu głównego wybrać zakładkę **Zlecenia stałe**, a następnie **Zlecenie stałe aktywne**.

Domyślnie zostanie wyświetlona lista zleceń stałych aktywnych na wszystkich rachunkach (rys. 3.47).

| Z    | lecenia sta            | ałe aktywne                            |                                  |                                                          |                    |           |            |  |
|------|------------------------|----------------------------------------|----------------------------------|----------------------------------------------------------|--------------------|-----------|------------|--|
| ۶W   | Vyszukaj               | <ul> <li>Nowe zlecenie stał</li> </ul> | ie 🕫 Pokaż 🧨 Edycja – Usu        | ıń                                                       |                    |           |            |  |
| Kryt | Kryterium wyszukiwania |                                        |                                  |                                                          |                    |           |            |  |
| Rach | unkek: wszys           | tkie                                   | •                                |                                                          |                    |           |            |  |
| 4    | Data ≎                 | Kwota ≎                                | Rachunek nadawcy                 | Opis ≎                                                   | Termin ważności    | Cykl      | Status     |  |
|      | 2014-11-27             | 5,00 PLN                               | 76 8367 0000 0002 0058 3000 0001 | Karol Kornik<br>wpłata testowa<br>1510600076000033100018 | Zlecenie stałe     | 1 miesiąc | Aktywne.   |  |
|      | 2014-11-30             | 4,00 PLN                               | 76 8367 0000 0002 0058 3000 0001 | Jan Kowalski<br>wpłata<br>29889800030000000000000        | Zlecenie stałe     | 1 miesiąc | Anulowane. |  |
|      | 2014-12-06             | 55,00 PLN                              | 76 8367 0000 0002 0058 3000 0001 | Tomasz Nowak<br>wpłata<br>6110600076000033100018:        | Zlecenie stałe     | 1 miesiąc | Aktywne.   |  |
|      | 2014-12-13             | 77,00 PLN                              | 76 8367 0000 0002 0058 3000 0001 | Jan Kowalski<br>wpłata<br>29889800030000000000000        | Zlecenie stałe     | 1 miesiąc | Anulowane. |  |
|      | 2014-12-13             | 11,00 PLN                              | 76 8367 0000 0002 0058 3000 0001 | Karol Korniak<br>wpłata<br>0510301188000000005340        | Do dnia 2014-12-13 | 1 miesiąc | Anulowane. |  |
|      | ·                      |                                        | (1 of 1) 🗔 <                     | • <b>1</b> »> »: 10 •                                    |                    |           |            |  |

Rys. 3.47: Zlecenia stałe aktywne.

W zakładce Zlecenia stałe aktywne klient ma dostęp do następujących opcji:

#### 3.9.2.1. Wyszukiwanie zleceń stałych

Zakres wyświetlanych zleceń stałych można zmienić wybierając odpowiednie pozycje z pola **Rachunek**.

W celu wyszukania zleceń według zadanych kryteriów należy kliknąć przycisk <sup>P Wyszukaj</sup>

#### 3.9.2.2. Dodawanie nowych zleceń stałych

W celu zdefiniowania nowego zlecenia stałego należy kliknąć przycisk Nowe zlecenie stałe . Wyświetlony zostanie formularz dodania nowego zlecenia stałego (rys. 3.48). Pola dla przelewu stałego zostały opisane w punkcie **3.3.1**.

Po wypełnieniu wszystkich wymaganych pól należy kliknąć przycisk <br/> <br/> Zatwierdź . Kolejnym krokiem jest autoryzacja operacji, która została opisana w punkcie 3.1.

| Dodanie nowego z            | lecenia stałego 🔹 👔                                                                 |
|-----------------------------|-------------------------------------------------------------------------------------|
| * Nadawca                   |                                                                                     |
|                             | ROR (76 8367 0000 0002 0058 3000 0001)                                              |
| Rachunek nadawcy:           | Saldo: 999 888,50 PLN Limit: 998 900,49 PLN                                         |
| * Adresat                   |                                                                                     |
|                             | Dane adresata mozna pobrac z wczesniej przygotowanego wzorca lub ksiązki adresowej. |
|                             | Ksiązka adresowa Wzorce przelewu Przelew na rachunek własny                         |
| Wybór adresata:             | Tomek - 61106000760000331000182660                                                  |
| Rachunek: *                 | 61 1060 0076 0000 3310 0018 2660                                                    |
| Nazwa pełna: *              | Tomasz Nowak                                                                        |
|                             |                                                                                     |
| Ulica:                      | Niepodległości 5A                                                                   |
| Miejscowość:                | 74-300 Myślibórz                                                                    |
| * Szczegóły transakcji.     |                                                                                     |
| Priorytet: *                | standardowy (S) 🔻 ?                                                                 |
| Kwota: *                    | PLN Maksymaina kwota: 999 888,50 PLN                                                |
| Tytułem: *                  | wpłata                                                                              |
|                             |                                                                                     |
|                             |                                                                                     |
|                             |                                                                                     |
| #Zlecenie stałe             |                                                                                     |
| Data pierwszej płatności: * | 2014-11-17                                                                          |
| Zlecenie ważne:             | 🗌 Do dnia 💿 bezterminowo                                                            |
| Realizować co:              | 1-miesiąc 💌                                                                         |
| × Zrezygnuj 🗸 Zatwierd      | ž                                                                                   |

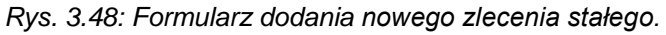

#### 3.9.2.3. Podgląd informacji dotyczących zleceń stałych

W celu wyświetlenia informacji na temat wybranego wzorca należy kliknąć na niego, a następnie przycisk Pokaż (rys. 3.49).

| Informacja o zlec         | eniu stałym                            |
|---------------------------|----------------------------------------|
| *Dane nadawcy.            |                                        |
| Rachunek:                 | ROR (76 8367 0000 0002 0058 3000 0001) |
| Nazwa banku:              | Gospodarczy Bank Spółdzielczy          |
| Nazwa pełna:              | Gospodarczy Bank Spółdzielczy          |
| Ulica:                    | Spotowa                                |
| Kod pocztowy:             | 74-320                                 |
| Miejscowość:              | Barlinek                               |
| Dane adresata.            |                                        |
| Rachunek:                 | 15 1060 0076 0000 3310 0018 2615       |
| Nazwa pełna:              | Karol<br>Kornik                        |
| Ulica:                    | Pionierów 1/1                          |
| Kod pocztowy:             | 74-300                                 |
| Miejscowość:              | Myślibórz                              |
| Szczegóły przelewu.       |                                        |
| Sposób dostarczenia:      | Elixir                                 |
| Kwota:                    | 5,00 PLN                               |
| Tytułem:                  | wpłata testowa                         |
| *Zlecenie stałe           |                                        |
| Data pierwszej płatności: | 2014-11-27                             |
| Data ostatniej płatności: | Zlecenie stałe                         |
| Cykl realizacji:          | 1-miesiąc                              |
|                           |                                        |
| ♠ Powrót                  | mian                                   |

Rys. 3.49: Informacje o zleceniu stałym.

#### 3.9.2.4. Edycja zleceń stałych

W celu dokonania zmiany danych przelewu stałego należy kliknąć na niego, a następnie wybrać przycisk redytuj. Wyświetlony zostanie formularz edycji (rys.

3.50). Kolejnym krokiem jest autoryzacja operacji, która została opisana w punkcie 3.1.

| Zmiana danych zle           | cenia stałego                                                                       | ? |
|-----------------------------|-------------------------------------------------------------------------------------|---|
| * Nadawca                   |                                                                                     |   |
|                             | ROR (76 8367 0000 0002 0058 3000 0001)                                              |   |
| Rachunek nadawcy:           | Saldo: 999 888,50 PLN Limit: 998 900,49 PLN                                         |   |
| #Adresat                    |                                                                                     |   |
|                             | Dane adresata można pobrać z wcześniej przygotowanego wzorca lub książki adresowej. |   |
|                             | Ksiązka adresowa Wzorce przelewu Przelew na rachunek własny                         |   |
| Wybór adresata:             | ? + <sup>Q</sup>                                                                    |   |
| Rachunek: *                 | 29 8898 0003 0000 0000 0001                                                         |   |
| Nazwa pełna: *              | Jan                                                                                 |   |
|                             | Kowalski                                                                            |   |
| Ulica:                      | Bankowośc 139/c/9                                                                   |   |
| Miejscowość:                | 01-001 Walutowy                                                                     |   |
| Szczegóły transakcji.       |                                                                                     |   |
| Priorytet: *                | standardowy (S) 🔻 ?                                                                 |   |
| Kwota: *                    | 55,00 PLN Maksymalna kwota: 999 888,50 PLN                                          |   |
| Tytułem: *                  | wpłata                                                                              |   |
|                             |                                                                                     |   |
|                             |                                                                                     |   |
|                             |                                                                                     |   |
| #Zlecenie stałe             |                                                                                     |   |
| Data pierwszej płatności: * | 2014-10-30                                                                          |   |
| Zlecenie ważne:             | 💭 Do dnia 💿 bezterminowo                                                            |   |
| Realizować co:              | 1-miesiąc 🔻                                                                         |   |
|                             |                                                                                     |   |
| 🗙 Zrezygnuj 🗸 Zatwierdź     | ž                                                                                   |   |

Rys. 3.50: Formularz edycji danych zlecenia stałego.

#### 3.9.2.5. Usuwanie zleceń stałych

W celu usunięcie wybranego wzorca należy zaznaczyć go poprzez kliknięcie na niego, a następnie kliknąć przycisk – <sup>Usuń</sup>. Kolejnym krokiem jest autoryzacja operacji, która została opisana w punkcie 3.1.

# 3.10. Informacje

W zakładce informacje znajdują się komunikaty systemowe, informacje z banku oraz dokumentacja.

#### 3.10.1. Informacje z banku

W celu przejścia do informacji z banku należy z menu głównego wybrać zakładkę Informacje, a następnie Informacje z banku.

Wyświetlone zostaną (rys. 3.51):

**Komunikaty systemowe –** komunikaty dotyczące ważnych informacji o transakcjach, np. odrzuceniu zleceń.

Informacje z banku – informacje dla klientów przekazane przez bank.

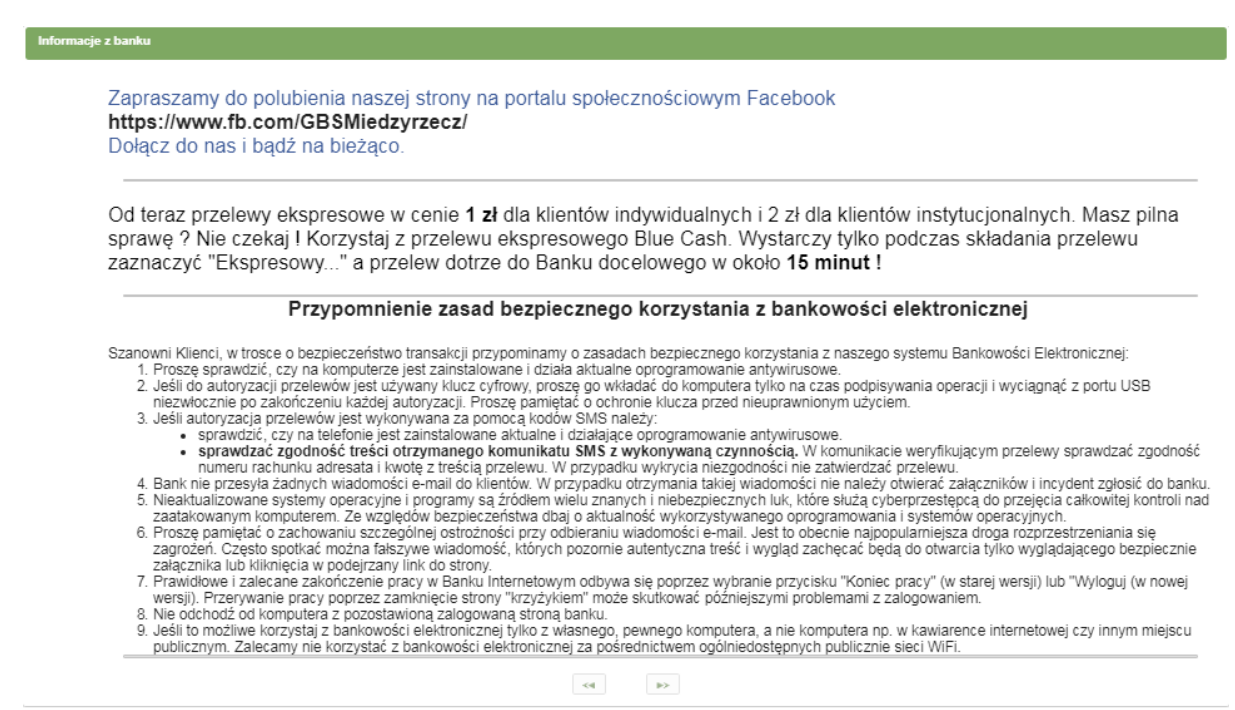

Rys. 3.51: Informacje z banku i komunikaty systemowe.

# 3.10.2. Dokumentacja

W celu przejścia do dokumentacji należy z menu głównego wybrać zakładkę Informacje, a następnie Dokumentacja.

W zakładce tej znajdują się udostępnione dla klientów instrukcje oraz regulaminy (rys. 3.52).

| Dokumentacja                               |
|--------------------------------------------|
|                                            |
|                                            |
| 📾 Instrukcje                               |
| 📾 Regulaminy                               |
| 🕒 Instalacja programu JAVA.pdf             |
| © SSLv3.pdf                                |
| Instalacja programu JAVA.pdf     SSLv3.pdf |

Rys. 3.52: Dokumentacja.

# 3.11. Ustawienia

Zakładka **Ustawienia** pozwala na zmianę ustawień parametrów rachunku, dysponenta oraz zmianę hasła do konta.

#### 3.11.1. Parametry rachunku

W celu przejścia do parametrów rachunku należy z menu głównego wybrać zakładkę Ustawienia, a następnie Parametry rachunku.

Wyświetlona zostanie lista rachunków (rys. 3.53).

| Parametry rachunkóv                   | v                                |
|---------------------------------------|----------------------------------|
| Ustawienia                            |                                  |
| Nazwa rachunku 😂                      | Numer konta                      |
| Rachunek Bieżący 1 podpis             | 89 8367 0000 0002 0051 1000 0001 |
| Rachunek oszczędnościowy 2<br>podpisy | 62 8367 0000 0002 0051 1000 0002 |
| Konto walutowe w USD                  | 03 8367 0000 0002 0051 3500 0001 |
| Konto walutowe prowadzone w<br>EURO   | 73 8367 0000 0002 0051 3500 0002 |
| Konto kredytowe                       | 35 8367 0000 0002 0051 1000 0003 |
| (1 of 1) 🗔                            | ≪ 1 ▷ ▷ 10 ∨                     |

Rys. 3.53: Parametry rachunków.

W celu przejścia do edycji parametrów konta należy wybrać go poprzez kliknięcie na niego, a następnie kliknąć przycisk Ustawienia.

Wyświetlone zostaną następujące parametry (rys. 3.54):

**Rachunek domyślny?** - zaznaczenie opcji ustawia rachunek jako domyślny na formularzach.

**Wpisywać parametry domyślne na formularz?** - zaznaczenie opcji wpisuje parametry domyślne na formularz.

**Ostrzegać przed powtórzeniem zlecenia?** - zaznaczenie opcji pozwala systemowi na ostrzeganie przed powtórzeniem zlecenia.

**Niezaksięgowane przelewy pomniejszają wartość dostępnych środków –** zaznaczenie opcji pomniejsza wartość dostępnych środków o niezaksięgowane przelewy.

NIP – ustawia domyślny Numer Identyfikacji Podatnika.

**PESEL** – ustawia domyślny numer PESEL.

**REGON** – ustawia domyślny REGON.

**Nazwa skrócona płatnika US/ZUS** – ustawia domyślną nazwę płatnika Urzędu Skarbowego/Zakładu Ubezpieczeń Społecznych.

**Domyślna siedziba Urzędu Skarbowego –** ustawia domyślną siedzibę Urzędu Skarbowego.

**Domyślna nazwa Urzędu Skarbowego** – ustawia domyślną nazwę Urzędu Skarbowego.

Format importu zleceń – ustawia format importu zleceń.

Kodowanie polskich liter przy imporcie – ustawia kodowanie polskich liter przy imporcie.

Format zapisu wyciągu – ustawia format zapisu wyciągu.

**Kodowanie polskich liter przy zapisie wyciągów** – ustawia kodowanie polskich liter przy zapisie wyciągów.

Nazwa dokumentu – ustawia nazwę dokumentu.

Czy wysyłać wyciągi na adres e-mail? - zaznaczenie opcji włącza wysyłanie wyciągów na adres e-mail klienta.

| Rachunek domyślny?                                                  | <b>v</b>                           |           |                                     |
|---------------------------------------------------------------------|------------------------------------|-----------|-------------------------------------|
| Wpisywać parametry domyślne na formularz?                           | <ul> <li>✓</li> <li>✓</li> </ul>   |           |                                     |
| Ostrzegać przed powtórzeniem zlecenia?                              | <ul> <li>✓</li> </ul>              |           |                                     |
| Niezaksięgowane przelewy pomniejszają wartość dostępnych<br>środków | ✓                                  |           |                                     |
| NIP                                                                 |                                    |           |                                     |
| PESEL                                                               |                                    |           |                                     |
| REGON                                                               |                                    |           |                                     |
| Nazwa skrócona płatnika US/ZUS                                      | Karol Nowakowski                   |           |                                     |
|                                                                     |                                    |           |                                     |
| Domyślna siedziba Urzędu Skarbowego                                 | Gorzów Wielkopolski                | م 🝷       |                                     |
| Domyślna nazwa Urzędu Skarbowego                                    | Urząd Skarbowy                     | -         |                                     |
| Format importu zleceń                                               | ELIXIR O 🔻                         |           |                                     |
| Kodowanie polskich liter przy imporcie                              | Windows CP 1250 💌                  |           |                                     |
| Format zapisu wyciągu                                               | ELIXIR O                           |           |                                     |
| Kodowanie polskich liter przy zapisie wyciągów                      | Windows CP 1250 💌                  |           |                                     |
| Nazwa dokumentu                                                     | Dokument<br>obciażeniowy/uznaniowy | Polecenie | Potwierdzenie<br>realizacji/uznania |
| Czy wysyłać wyciągi na adres e-mail?                                |                                    | -         | -                                   |
|                                                                     |                                    |           |                                     |

Rys. 3.54: Formularz zmiany parametrów rachunku.

# 3.11.2. Parametry dysponenta

W celu przejścia do edycji parametrów dysponenta wybrać z menu głównego zakładkę Ustawienia, a następnie Parametry dysponenta.

Wyświetlone zostaną następujące parametry programu Mobile Banking (rys. 3.55): **Stan programu** – status programu Mobile Banking.

Numer telefonu – numer telefonu dla programu Mobile Banking.

Czy chcesz zablokować program Mobile Banking? - wyłączenie lub włączenie programu Mobile Banking.

Status certyfikatu – wyświetla status certyfikatu.

| arametry programu Mobile Banking                       |                                                                       |
|--------------------------------------------------------|-----------------------------------------------------------------------|
| Stan programu:                                         | AKTYWNY                                                               |
| Numer telefonu:                                        |                                                                       |
| Jeżeli chcesz zablokować program Mobile Banking, odpov | viedz TAK                                                             |
| Czy chcesz zablokować program Mobilebanking?           | • NIE TAK                                                             |
| Status certyfikatu:                                    | [Aktywny,Niezweryfikowany,Podpisany] XXXXXXXX/Nowak Karol/Nowak Karol |

Rys. 3.55: Formularz zmiany parametrów dysponenta.

#### 3.11.3. Zmiana hasła

W celu zmiany hasła do systemu I-Bank należy z menu głównego wybrać zakładkę **Ustawienia**, a następnie **Zmiana hasła.** Wyświetlony zostanie formularz zmiany hasła (rys. 3.56). Należy uzupełnić pola **Nowe hasło** nowym hasłem, a następnie je powtórzyć w polu **Powtórz hasło.** Zmianę hasła należy zatwierdzić przyciskiem Zatwierdź

| Zm      | iana hasł                | а                                        |                                                                                                    |
|---------|--------------------------|------------------------------------------|----------------------------------------------------------------------------------------------------|
|         |                          |                                          |                                                                                                    |
| 0       | W celu zwi<br>małe i duż | ększenia bezpieczeństwa pro<br>e litery. | szę ustalić nowe hasło dostępu i wpisać je do poniższych pól. Hasło musi zawierać od 4 do 10 liter lub cyfr. Program rozróżnia |
| Wprow   | adź nowe has             | ło logowania                             |                                                                                                    |
| Nowe ha | sło:                     |                                          |                                                                                                    |
| Powtórz | nowe hasło:              |                                          |                                                                                                    |
|         |                          |                                          |                                                                                                    |
| ✓ Zat   | twierdź                  |                                          |                                                                                                    |

Rys. 3.56: Formularz zmiany hasła.

# 3.12. Bankomaty

**I-Bank** korzystając z systemu **Google Maps** umożliwia klientom banku lokalizację najbliższego bankomatu na podstawie aktualnej pozycji.

#### 3.12.1. Mapa bankomatów

W celu wyświetlenia informacji o bankomatach należy z menu głównego wybrać zakładkę **Bankomaty**, a następnie **Mapa bankomatów.** Wyświetlona zostanie mapa z aktualną pozycją zaznaczoną kolorem czerwonym (rys. 3.57).

Korzystając z opcji mapy, takich jak przesuwanie, oddalanie, przybliżanie, można zlokalizować najbliższy bankomat zaznaczony na mapie kolorem niebieskim.

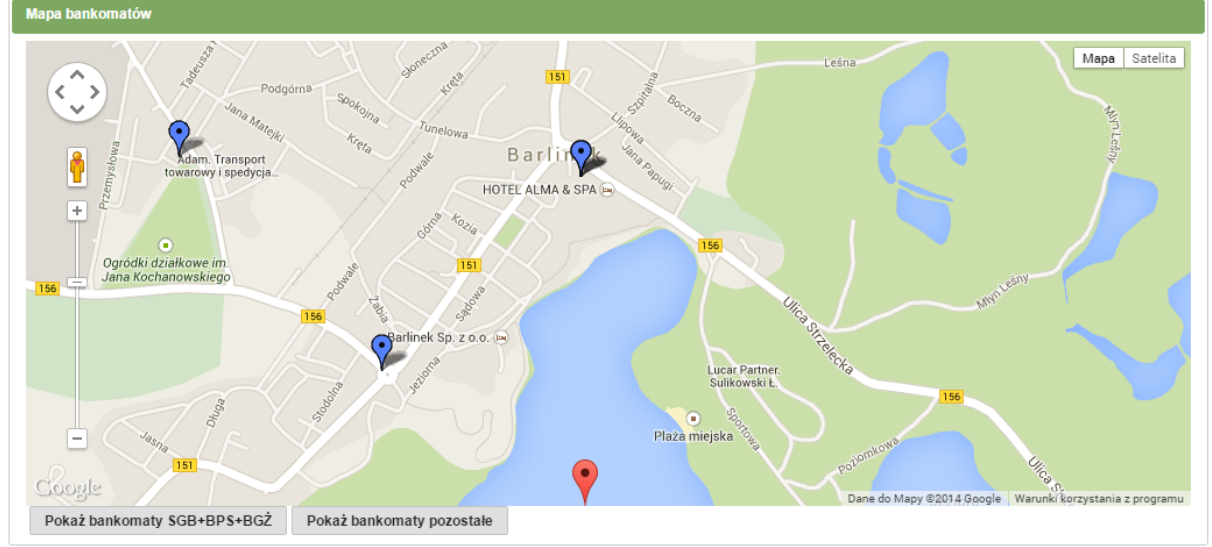

Rys. 3.57: Mapa bankomatów.

# 3.13. Pozostałe

# 3.13.1. Akceptacja dokumentów.

Po zalogowaniu się w systemie I-Bank może zostać wyświetlone okienko z akceptacją dokumentów przesłanych przez bank (rys. 3.58).

W celu pobrania dokumentu należy kliknąć przycisk zmieniony dokument Następnie, aby wyłączyć komunikat i przejść do bankowości elektronicznej należy kliknąć zapoznałem się

| Akceptacja dokumentów                                                            |
|----------------------------------------------------------------------------------|
| Szanowni Państwo, informujemy, że od 1 czerwca 2014 r. regulamin ulegnie zmianie |
| Zmieniony dokument<br>Zapoznałem się                                             |

Rys. 3.58: Okienko akceptacji dokumentów.

# 3.13.2. Informacje dotyczące logowań do systemu I-Bank

Po zalogowaniu się w systemie I-Bank po lewej stronie, poniżej menu wyświetlone zostają informacje dotyczące ostatniego udanego logowania oraz ostatniego nieudanego logowania się do systemie (rys. 3.59).

| Dane systemu      |            |
|-------------------|------------|
| Ostatnie udane    | 2017-10-23 |
| logowanie:        | 12:14      |
| Ostatnie nieudane | 2017-07-11 |
| logowanie:        | 10:04      |

Rys. 3.59: Informacje zawarte w prawym górnym rogu okna systemu.

# 3.13.3. Przedłużanie sesji

Wygasanie sesji jest jednym z zabezpieczeń systemu I-Bank. Sesja jednorazowo trwa 10 minut. Wydłużona zostaje poprzez kliknięcie dowolnego przycisku w programie lub przechodząc do dowolnej zakładki. Możliwe jest również przedłużenie sesji klikając w przycisk i znajdujący się w prawym górnym rogu okna systemu (rys. 3.59).

W przypadku, gdy do końca sesji pozostało mniej niż 60 sekund, wówczas zostaje wyświetlony komunikat ostrzegawczy (rys. 3.60) u góry ekranu. Kliknięcie w niego również przedłuża sesje. Po zakończeniu trwania sesji użytkownik zostaje automatycznie wylogowany z systemu.

Za chwilę nastąpi automatyczne wylogowanie użytkownika... 00:21 Kliknij tutaj aby przedłużyć sesję.

Rys. 3.60: Komunikat ostrzegający o nastąpieniu wylogowania użytkownika.

# 3.13.4. Aktualizacja danych

W celu aktualizacji danych wyświetlanych w systemie należy kliknąć przycisk Aktualizacja danych znajdujący się w prawej górnej części okna. Po jego kliknięciu zostanie wyświetlony pasek postępu (rys. 3.61). Z chwilą wykonania się aktualizacji klient zostanie przeniesiony w zakładki z rachunkami bieżącymi.

| Aktualizacja danych klienta       |  |
|-----------------------------------|--|
| Proszę czekać, trwa odczyt danych |  |
| 100%                              |  |
| ✓ Start                           |  |
|                                   |  |
|                                   |  |
|                                   |  |
|                                   |  |
|                                   |  |
|                                   |  |

Rys. 3.61: Aktualizacja danych.

# 3.13.5. Kursy walut

W celu zapoznania się z kursami walut należy kliknąć przycisk Kursywalut znajdujący się w prawej górnej części okna. Po jego kliknięciu wyświetlony zostanie formularz wyszukiwania kursów walut (rys. 3.62). Kryteriom wyszukiwania podlega dzień oraz godzina kursu. Po ich zdefiniowaniu należy kliknąć przycisk P Wyszukaj.

W celu wydrukowania kursu walut należy kliknąć przycisk . W tym momencie rozpocznie się pobieranie pliku w formacie PDF.

| Kursy walut                          |                   |          |                                                                   |           |          |             |
|--------------------------------------|-------------------|----------|-------------------------------------------------------------------|-----------|----------|-------------|
| 🔎 Wyszukaj 📗 🕯                       | a Drukuj          |          |                                                                   |           |          |             |
| Kryterium wyszukiwa                  | ania              |          |                                                                   |           |          |             |
| Na dzień: 2013-1<br>Godzina: 14:35:0 | 0-14 🗂            |          |                                                                   |           |          |             |
| Waluta                               | Waluta Joda ostka | Dewizy   |                                                                   | Pieniądze |          | Kurs érodai |
| vvaruta                              | Jedhostka         | Skup     | Sprzedaż                                                          | Skup      | Sprzedaż | Rurs sream  |
| EUR                                  | 1                 | 4,38     | 4,45                                                              | 4,38      | 4,45     | 4,40        |
|                                      |                   | (1 of 1) | ia <a 1="" i<="" td="" 🕬=""><td>⊧ 10 ∨</td><td></td><td></td></a> | ⊧ 10 ∨    |          |             |

Rys. 3.62: Kursy walut.

# 3.13.6. Wylogowanie się z systemu I-Bank

W celu wylogowania się z systemu należy kliknąć przycisk wyloguj znajdujący się w prawym górnym rogu okna systemu (rys. 3.59). Do wylogowania klienta z systemu dochodzi również z chwilą wygaśnięcia sesji (opis sesji znajduje się w punkcie 3.13.3).

# 3.13.7. Blokada dostępu do konta

W celu ustawienia możliwości blokady dostępu do konta, należy w systemie I-Bank zdefiniować pytanie oraz odpowiedź do nie, która będzie niezbędna do zablokowania konta w przypadku utraty klucza sprzętowego lub telefonu.

W celu zdefiniowania pytania należy w menu głównym wybrać zakładkę **Ustawienia**, a następnie przejść do opcji **Blokada dostępu**. Wyświetlony zostanie formularz blokady dostępu do konta (rys. 3.63). Po jego wypełnieniu należy kliknąć przycisk

✓ <sup>Zatwierdź</sup> i wprowadzić kod PIN (w przypadku korzystania z kluczy cyforywych) lub kod SMS (w przypadku korzystania z kodów SMS).

| Blokowani                | ie dostępu do konta                                                                                                    |
|--------------------------|----------------------------------------------------------------------------------------------------|
| U celu<br>telefont       | blokady dostępu do konta, należy zdefiniować pytanie i odwowiedź, która będzie niezbędna do zablokowania konta w przypadku utraty klucza sprzętowego lub<br>u |
| Wybierz <u>p</u> ytanie: | Nazwisko panieńskie matki.                                                                                                    |
| Twoja odpowiedź:         | Kowalska                                                                                                    |
| ✓ Zatwierdź              |                                                                                                    |

Rys. 3.63: Formularz blokady dostępu do konta.

W celu zablokowania dostępu do konta należy w formularzu wybrać opcję **Zablokuj** dostęp do konta (rys. 3.64).

| Zaloguj się do systemu              |     |          |  |  |
|-------------------------------------|-----|----------|--|--|
| Wprowadź nazwę użytkownika i hasło: |     |          |  |  |
| Identyfikator:                      |     |          |  |  |
| Hasło:                              |     | <u>_</u> |  |  |
| Zablokuj dostep do                  | Zal | oguj     |  |  |

Rys. 3.64: Formularz logowania do systemu I-Bank.

Wyświetlony zostanie formularz umożliwiający zablokowanie dostępu do konta w systemie I-Bank (rys. 3.65). Po jego wypełnieniu dostęp do konta dysponenta klienta zostanie zablokowany.

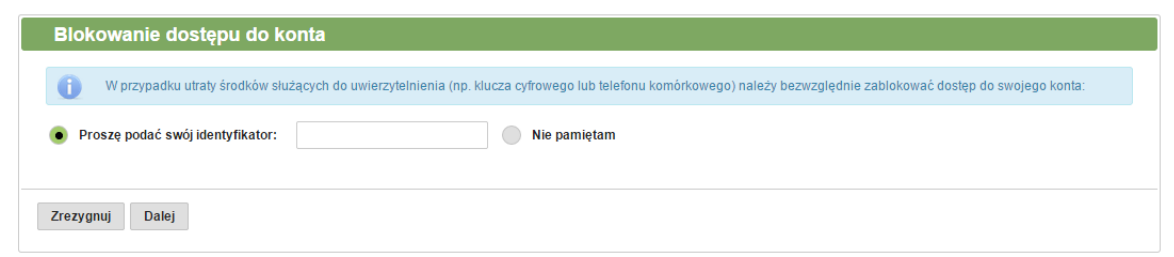

Rys. 3.65: Formularz zablokowania dostępu do konta dysponenta klienta.